# Jw\_cad 基本操作(6)

寸法の入力

#### 簡易の寸法表示

| 早期 ( //*ニッピ                              |                                |                |
|------------------------------------------|--------------------------------|----------------|
|                                          | (E(D)) (0002) (50000)) -010(4) |                |
| 相形   水平・重直 林徳                            |                                |                |
| 1 25.441                                 |                                | atin A         |
|                                          |                                | mc a           |
| 케이                                       |                                |                |
| チ 文字                                     |                                | 1844           |
| T 11                                     |                                | <u>ETIR)</u> 2 |
| 9F 212                                   |                                |                |
| 立中心線                                     | 11 41                          | 2              |
| <u>1454</u>                              |                                | POTT N         |
| AUTO                                     |                                | WRE 3          |
| S DEEL                                   |                                | 寸住」の           |
| FI 2240                                  |                                | 767            |
| 1 7++                                    |                                |                |
| (###                                     |                                |                |
| mar                                      |                                |                |
| (Att                                     |                                |                |
| 2. 現写                                    |                                | (C)(3)         |
| 12 12 11 12 12 12 12 12 12 12 12 12 12 1 |                                | 001            |
| 展る                                       |                                | 00             |
| el                                       |                                | <u>SQ</u>      |
|                                          |                                | 601            |
| 2.50                                     |                                | ATT Z          |
| 三 日彩                                     |                                |                |
| R 天空                                     |                                |                |
|                                          |                                |                |
|                                          |                                |                |
|                                          |                                |                |
|                                          |                                |                |
|                                          |                                |                |
|                                          |                                |                |
|                                          |                                |                |

線を描くときに[寸法値]に☑を入れると簡易の寸法が表示されます。

#### 寸法:コントロールバー

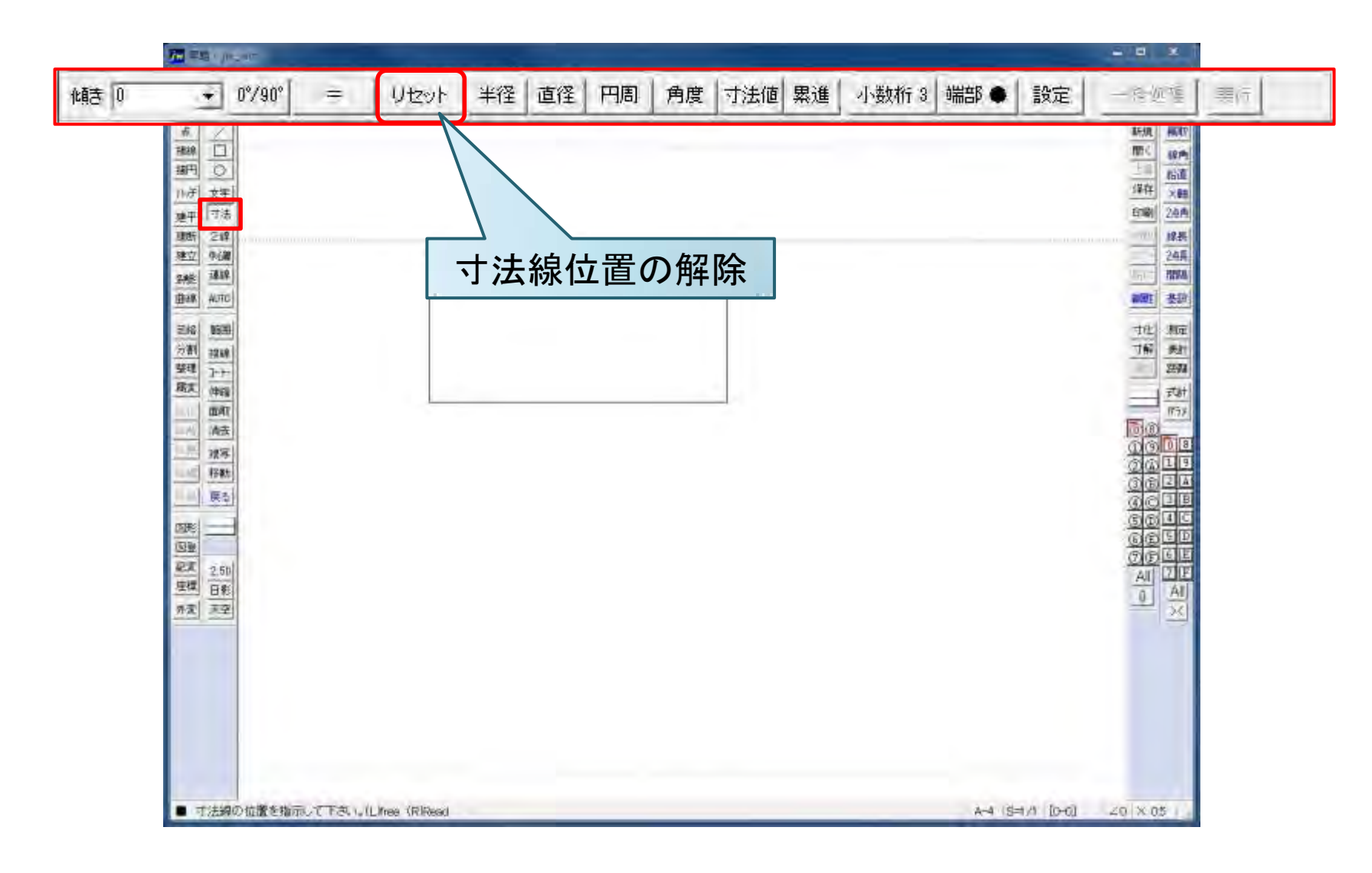

# 寸法:角度を指定する(1)

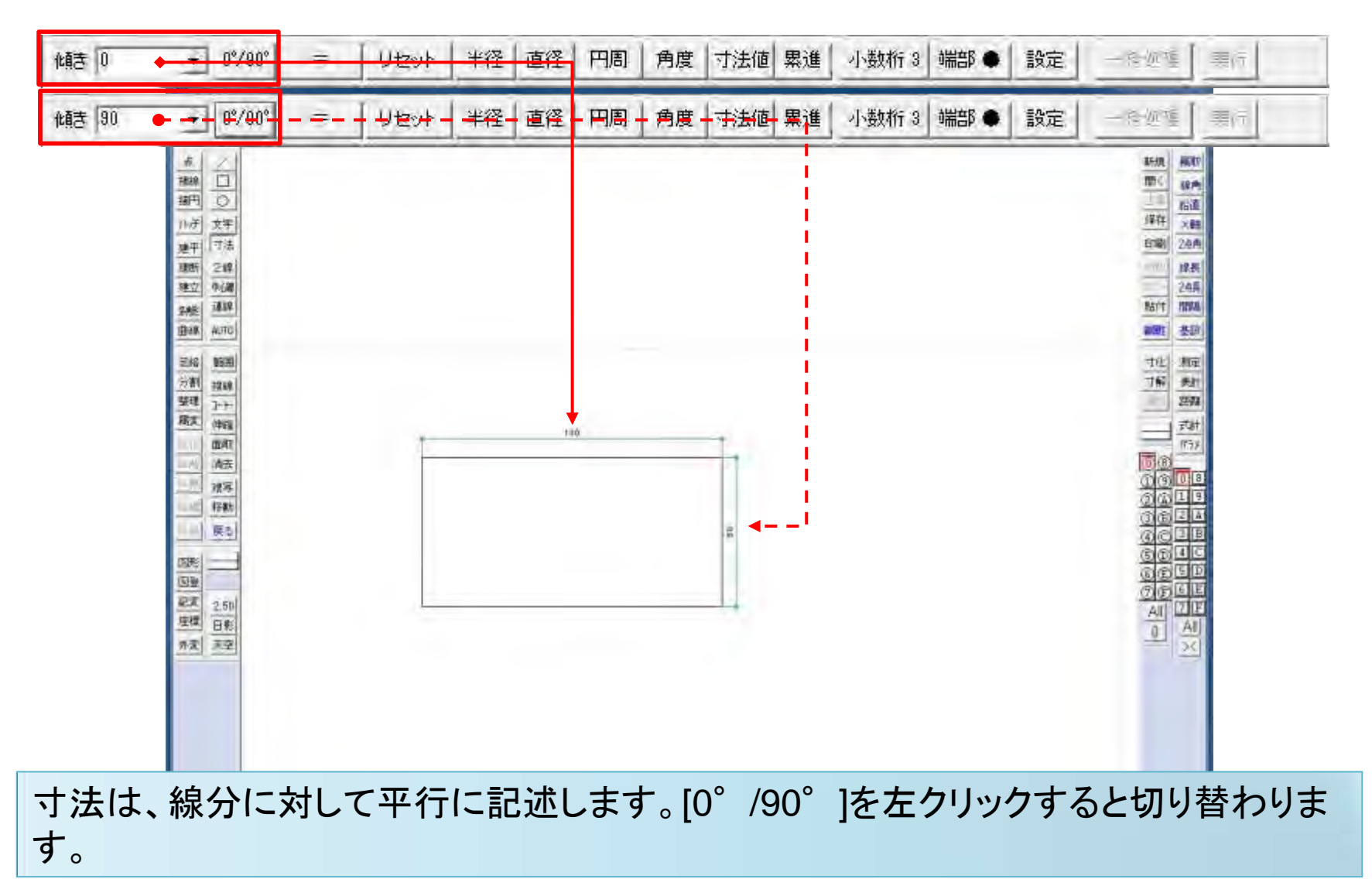

# 寸法:角度を指定する(2)

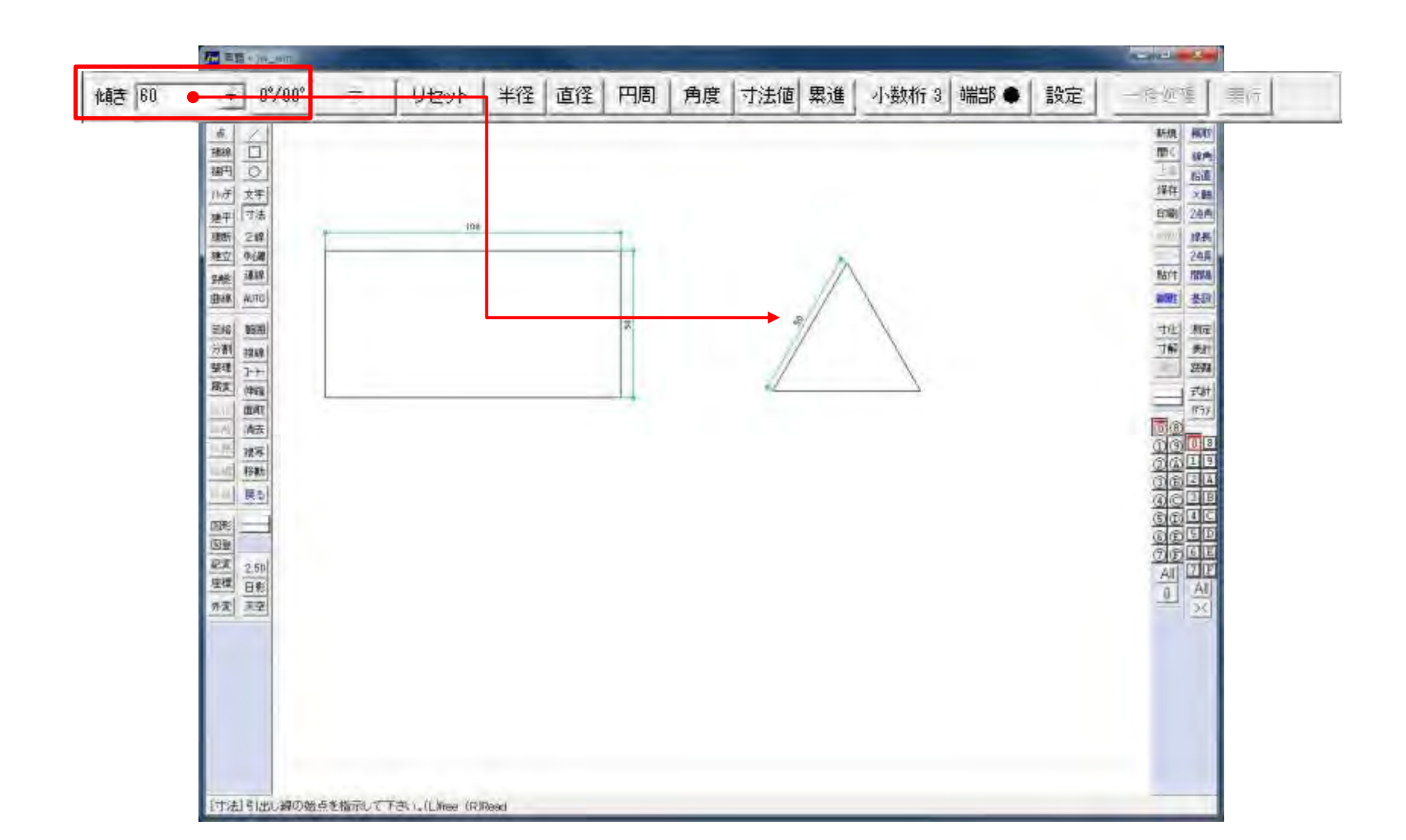

# 寸法:寸法値が正しく表示されない例

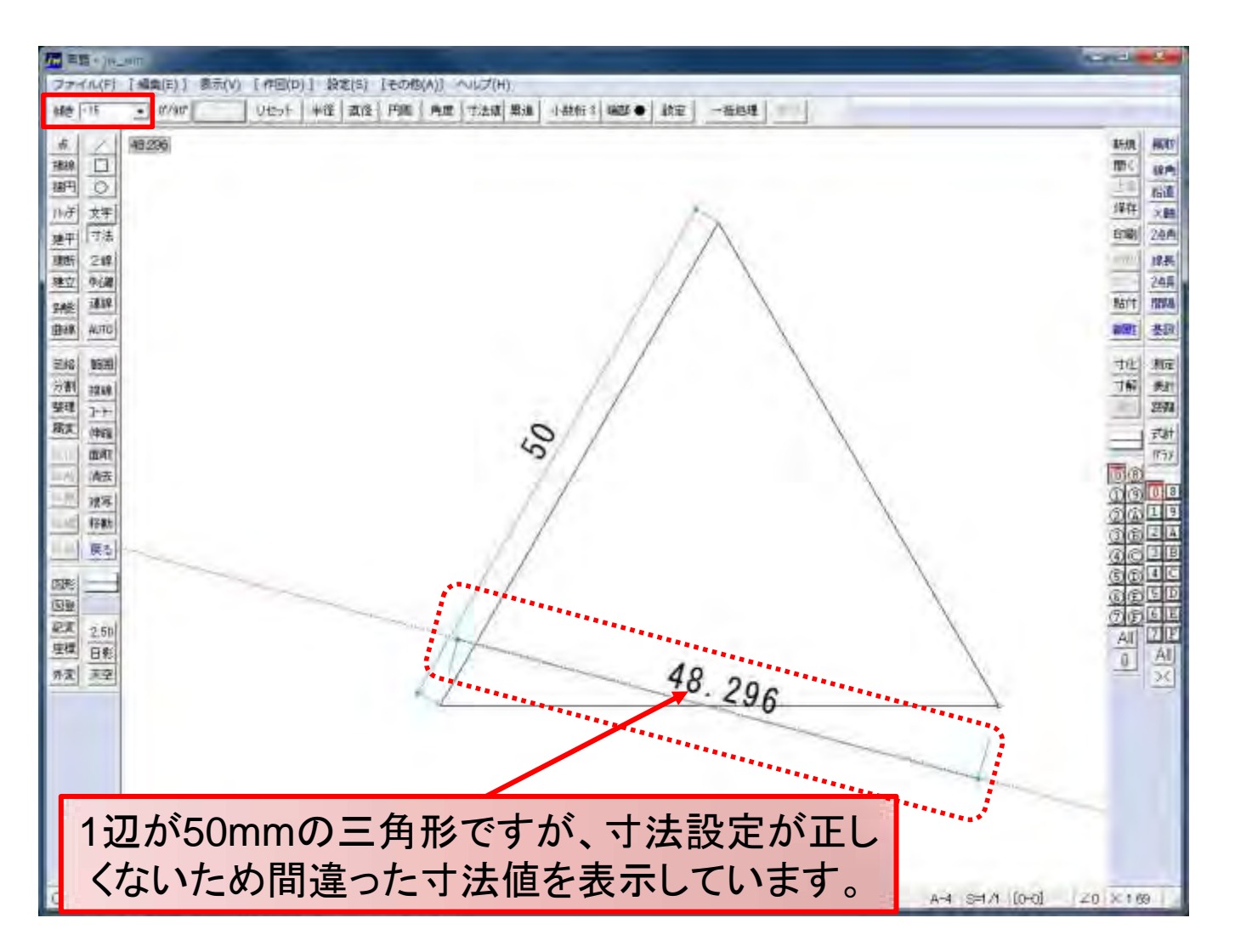

# 寸法:寸法線・引出線の指定をする

| <b>元</b> 三日 · 714.                        |                                                                             |                                                                                                    |
|-------------------------------------------|-----------------------------------------------------------------------------|----------------------------------------------------------------------------------------------------|
| ファイル(F)                                   | [編集(E)] 表示(V) [作回(D)] 設定(S) (その他(A)] ヘレプ(H)                                 |                                                                                                    |
| 創き 0                                      | <ul> <li>・ パ/41 - りセット 半径 直径 円端 角度 寸法様 単進 小数桁3 663 ● 数定 一手に見 至15</li> </ul> |                                                                                                    |
| <u>赤</u><br> 抽線<br> 日<br> 日               |                                                                             | #5.00<br>  一日<br>  日本<br>  日本<br>  日本<br>  日本<br>  日本<br>  日本<br>  日本<br>  日                                                                                                    |
| 川府 文字                                     | 180                                                                         | (4件) X種                                                                                                    |
| 建中 7法<br>建新 2線<br>建立 电磁                   |                                                                             | 1110日 202月<br>1111日 202月<br>1111日 202月<br>1111日<br>1111日<br>1111<br>1111<br>11111<br>11111<br>11111<br>11111<br>11111 |
| яна<br>фан ило<br>SAS MEM                 |                                                                             | 和11 和11 表现<br>和11 表现<br>寸化 和定                                                                                                    |
| 分割 視線<br>整理 7-+-<br>展支 伸縮                 |                                                                             | 7前 数1<br>2000<br>支社                                                                                                    |
| 新<br>新<br>市<br>市<br>市<br>市<br>市<br>市<br>市 |                                                                             |                                                                                                    |
| (1)日本                                     | = (1)                                                                       |                                                                                                    |
| 記書<br>星標<br>丹麦<br>天空                      |                                                                             |                                                                                                    |
|                                           |                                                                             |                                                                                                    |
|                                           |                                                                             |                                                                                                    |
| ■ 寸法線の                                    | D位置を指示して下さい。(Lifnee (Rifleed [-]                                            | A-4 [5=1/1 [0-0] 20 × 05                                                                                                    |

# [寸法設定]ダイアログ

| 寸法設定                                              |                       |                         |                   |                  |
|---------------------------------------------------|-----------------------|-------------------------|-------------------|------------------|
| 【設定値は図寸(mm)単位】                                    |                       | OK                      |                   |                  |
| 文字種類 2 フォント                                       | พรสุข                 | ック                      | *                 | 厂斜体              |
| 寸法線色 1 引出線色                                       | 1 矢                   | 印·点色                    | 1                 | 厂 太字             |
| 寸法線と文字の間隔 0.5                                     | i                     | 矢印 長                    | t [               | 3                |
| 引出線の突出寸法 0                                        |                       | 矢印 角                    | 度「                | 15               |
| 下 文字方向無補正 逆矢                                      | 印の寸                   | 法線突出寸                   | 法「                | 5                |
| 「全角文字」「(,)をスペ                                     | ース「                   | (,)全角                   |                   | (.)全角            |
| ·J法申位<br>④ mm 「 m                                 | 1 13                  | 法単位表示                   | R (               | • 無              |
| -寸法値の(,)表示<br>で有                                  | -4                    | 数点以下の                   | 00表;              | 示<br>• 無         |
| - 小数点以下<br>表示桁数 © 04<br>表示桁以下 © 四                 | 行 ()<br>捨五入           | 1桁 C 2<br>で切捨           | 桁(                | 3桁<br>切上         |
| -半径(R)、直径(φ)<br>(・前                               | 付                     | に後付                     | (                 | 無                |
| 角度単位<br>() 度()) () 度                              | 分秒                    | 「 (回)<br>小数点以           | 単位日<br> <br>  下桁對 | (加) 無<br>(教) [二] |
| -引出線位置·寸法線位置                                      | 指定 [=                 | (1)] [=(2)              | ]                 |                  |
| 指定1 引出線位置                                         | 5                     | 寸法線位                    | 置                 | 10               |
| 指定 2 引出線位置                                        | 0                     | 寸法線位                    | 置                 | 5                |
| -指示点からの引出線位置<br>引出線位置                             | 指定[·<br>3             | - 1                     |                   | ок               |
| 累進寸法<br>「基点円 円半径                                  | 0.75                  | 匚 文字                    | 高位置               | 即心               |
| □ 寸法線と値を【寸法図形】<br>□ 寸法図形を複写・パラメト<br>□ 作図した寸法線の角度を | にする。<br>リック変が<br>次回の作 | 円周、角度<br>形等で現す<br>軍図に継続 | 、寸法(<br>法設)<br>する | 直を除く<br>自こ変更     |

- ・ 寸法の様々な設定は、[寸法設定]ダイ アログで行います。
- ・ メニューバーの[設定] → [寸法設定]

9

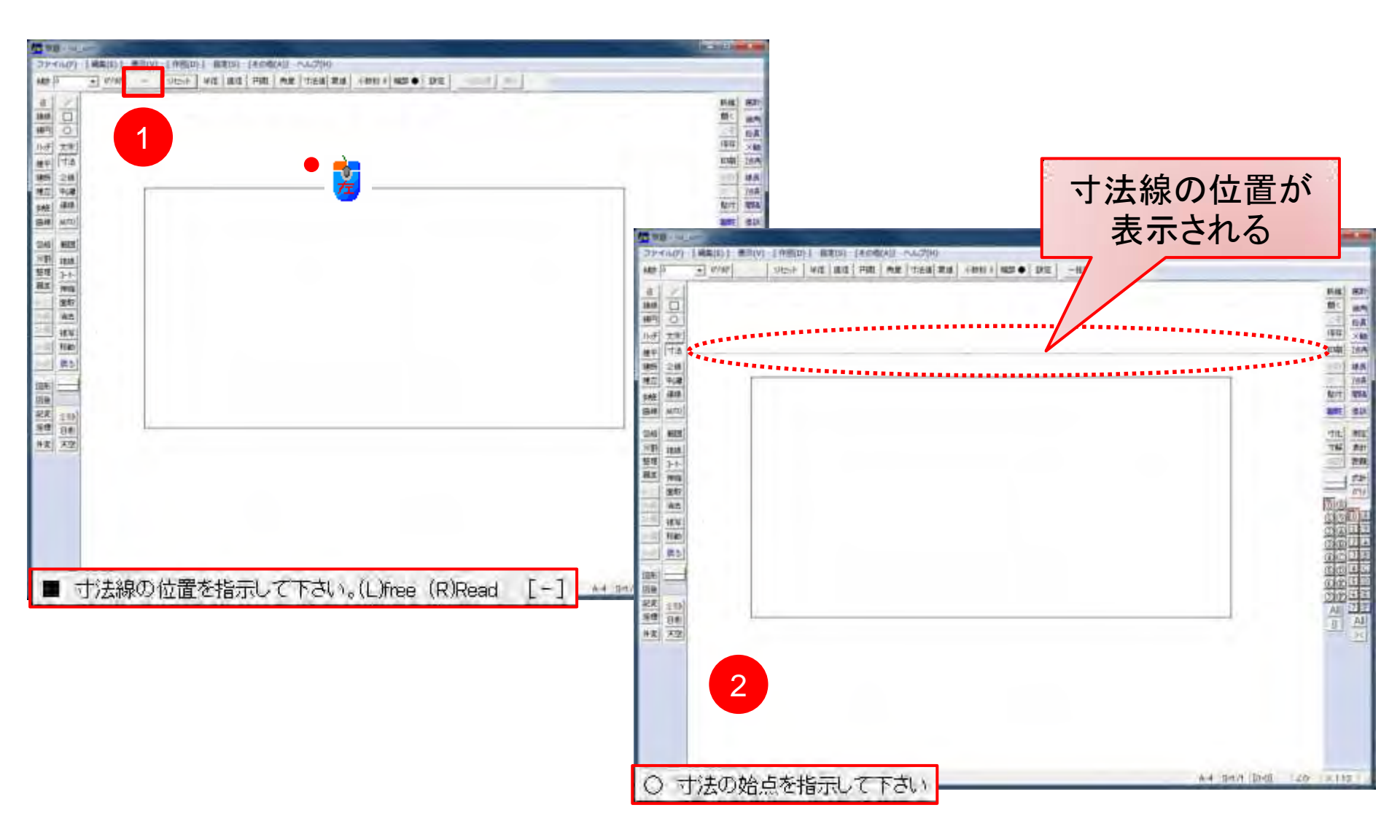

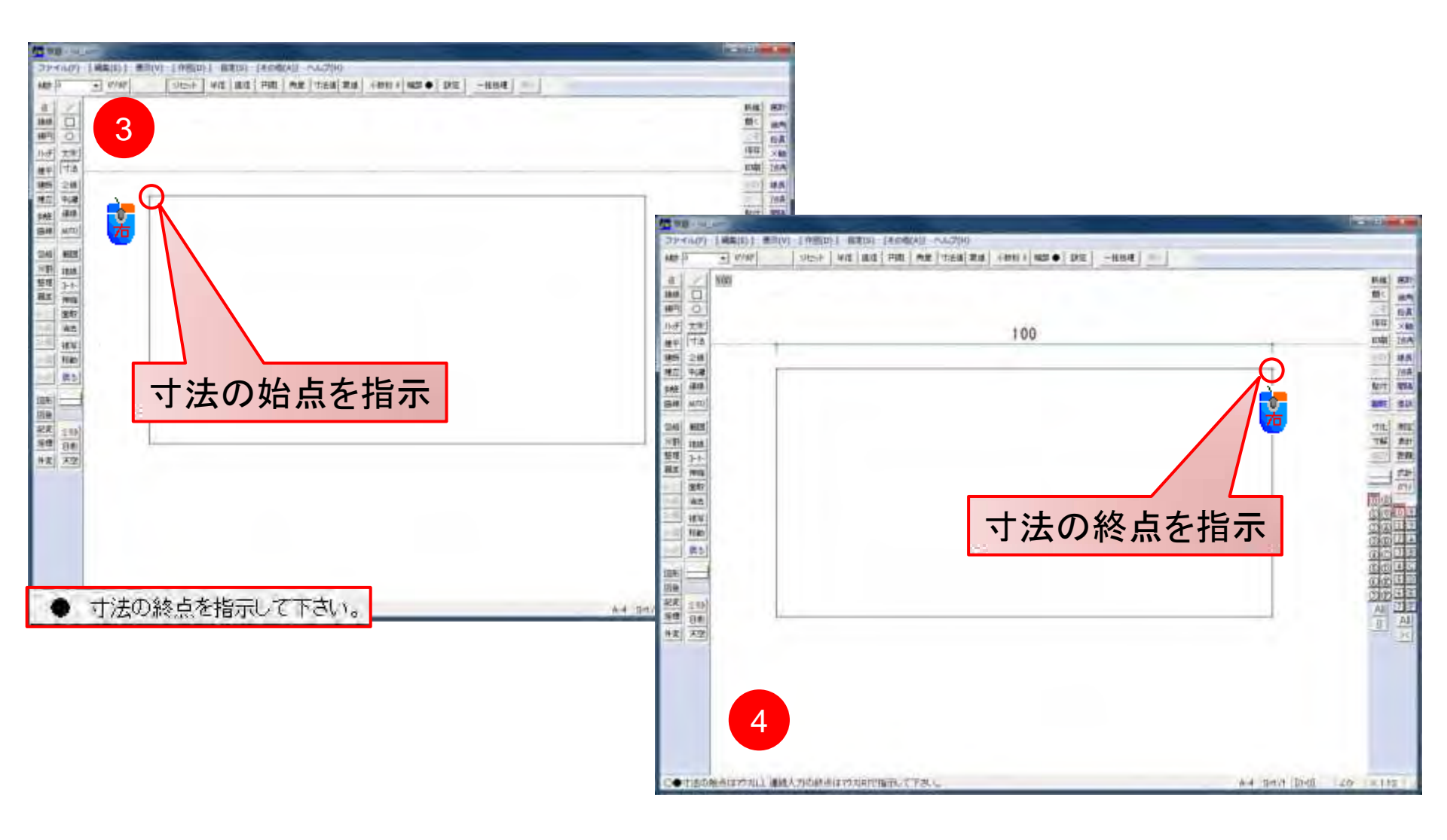

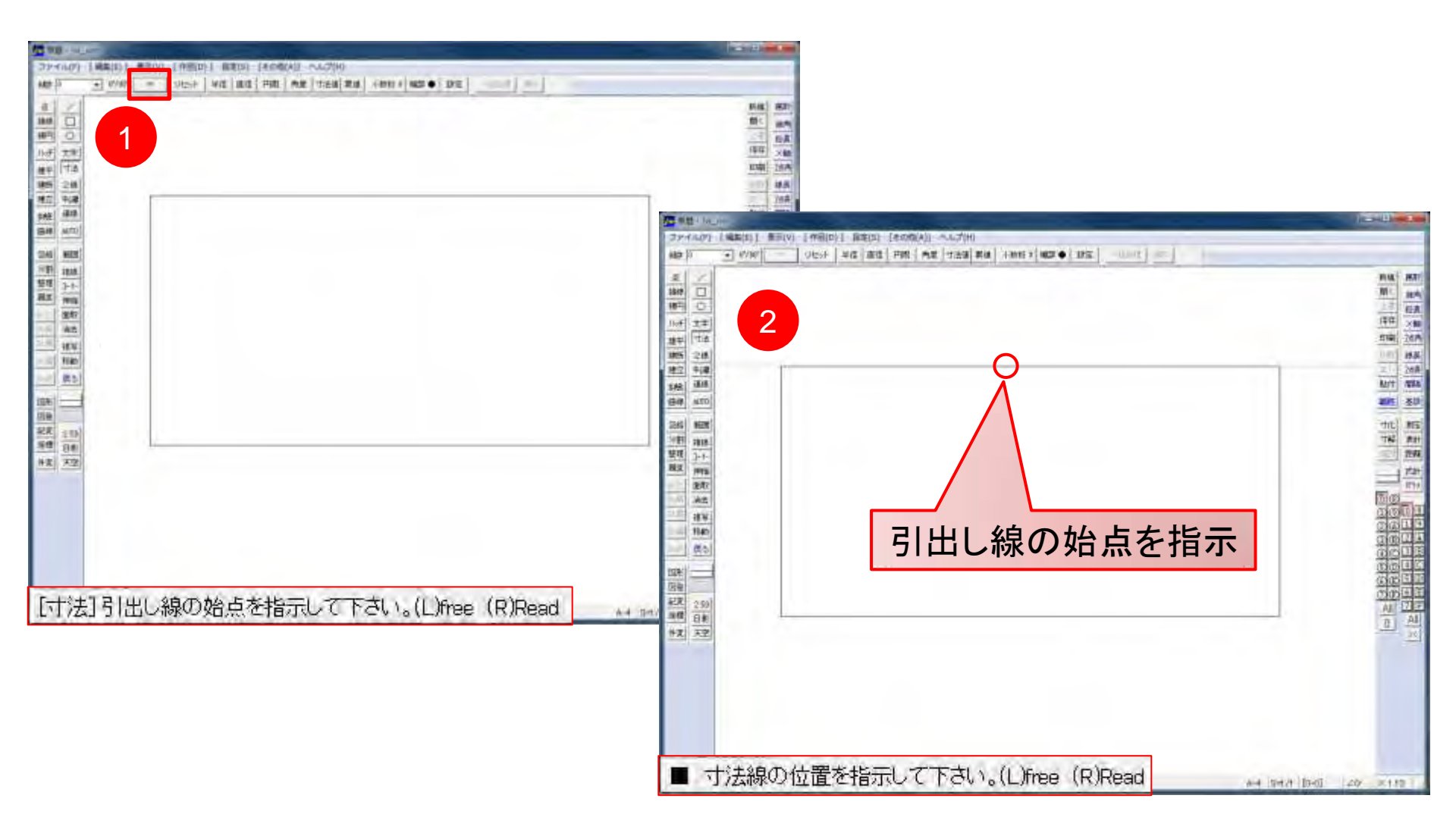

# 寸法: 📼 引き方(2)

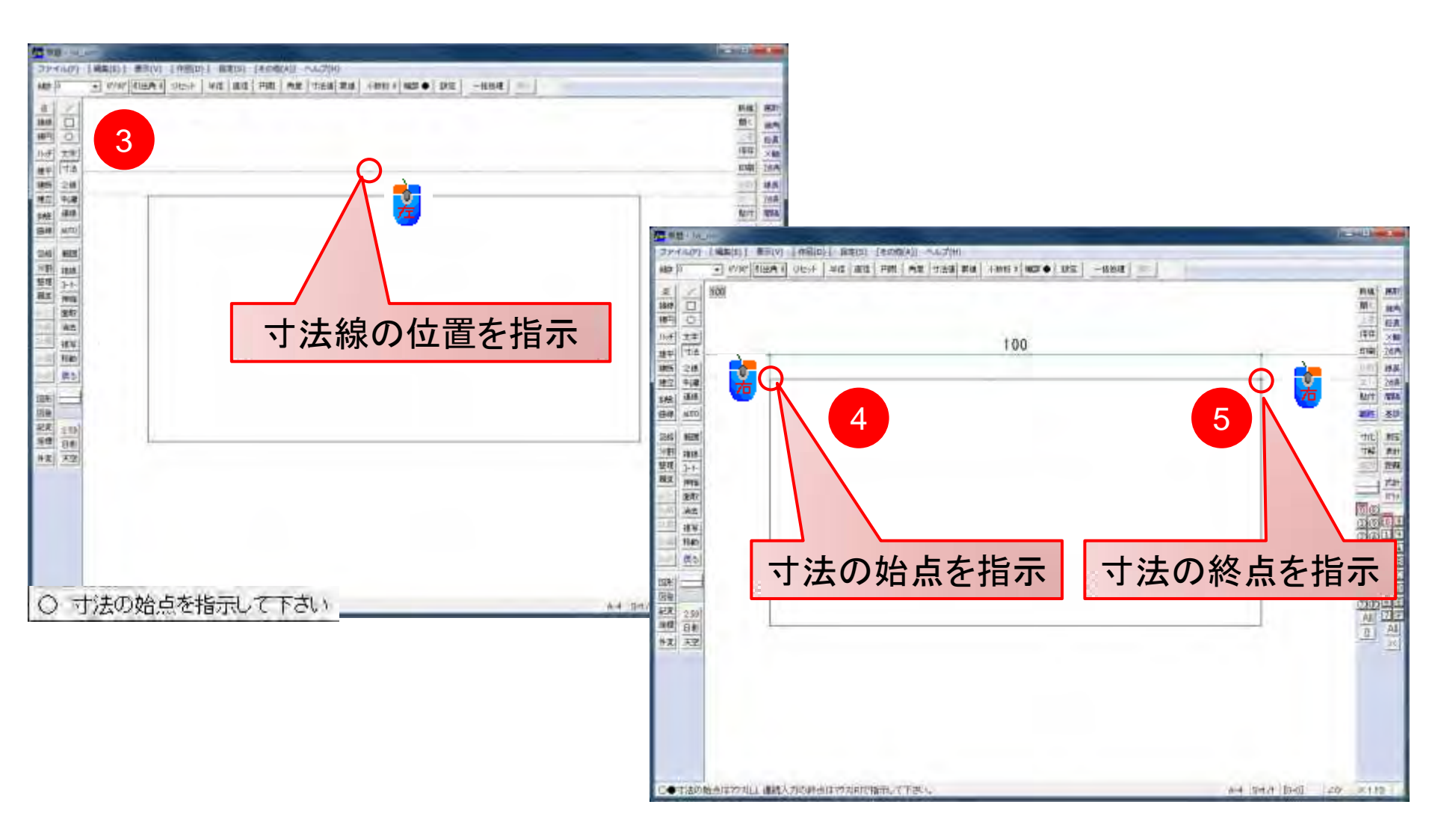

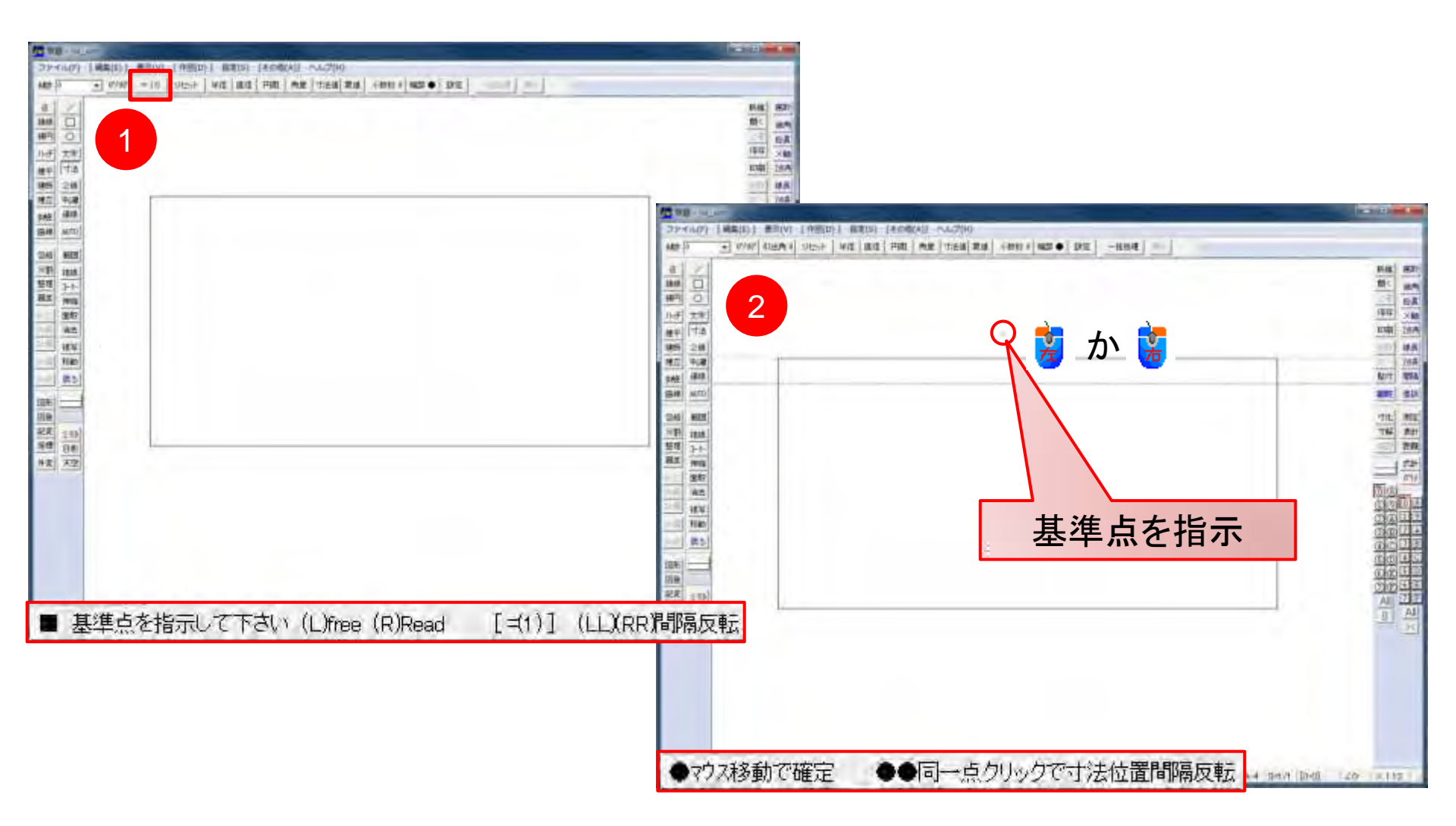

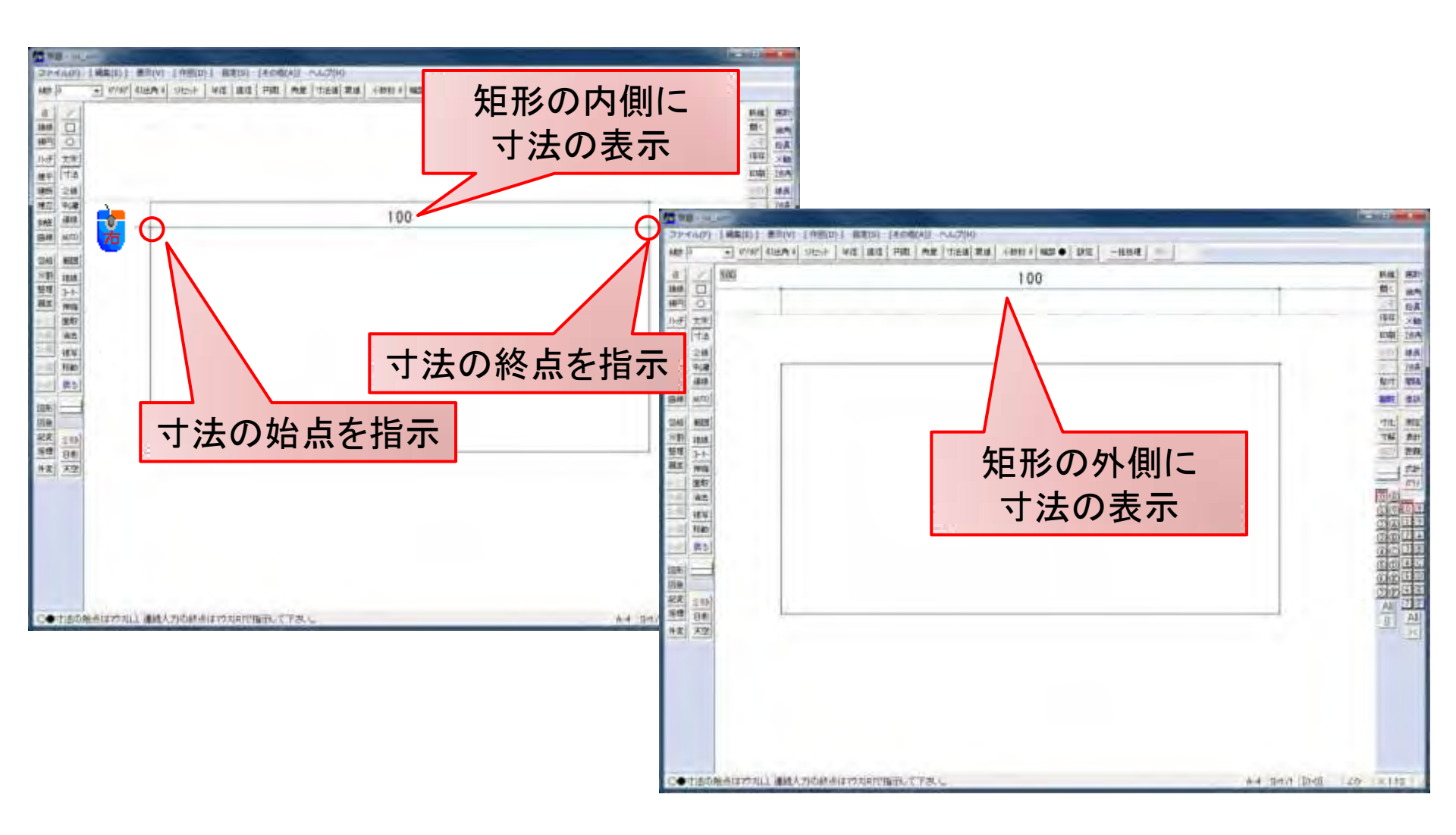

#### 寸法: 📼 引き方(1)

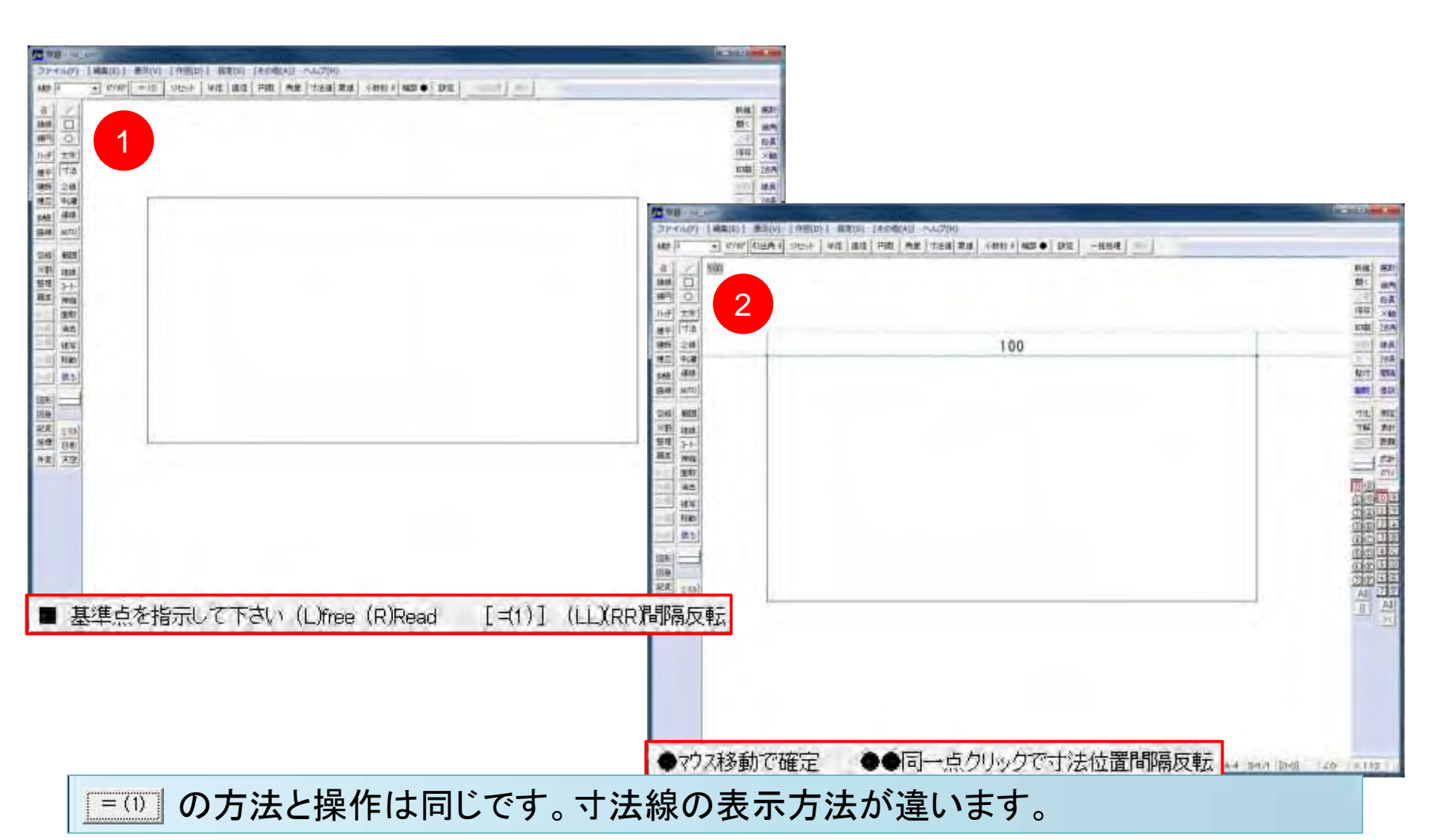

#### 寸法:半径

| <b>元</b> 二語 · jiv_sun       | The second second second |                                                           |                                         | na ar  |
|-----------------------------|--------------------------|-----------------------------------------------------------|-----------------------------------------|--------|
| ファイル(F) [編集(E)] 表示(V) [作回(D | )] 設定(5) [その物(A)] ヘルプ(H) |                                                           |                                         |        |
| 462FU 0740 0 5120F          | 半後 直後 円腕 角度 寸法線 累進 寸数和   | i 0   0625 🗣   1622   -================================== | H I I I I I I I I I I I I I I I I I I I |        |
|                             |                          |                                                           |                                         |        |
| 円を指示してください。                 | 《半径》(L)寸法值【内側】           | (R) 寸法值【外側】                                               | A-4 [S=1/1 [0-0] 24                     | 0 × 05 |

#### 寸法:半径 内側、外側

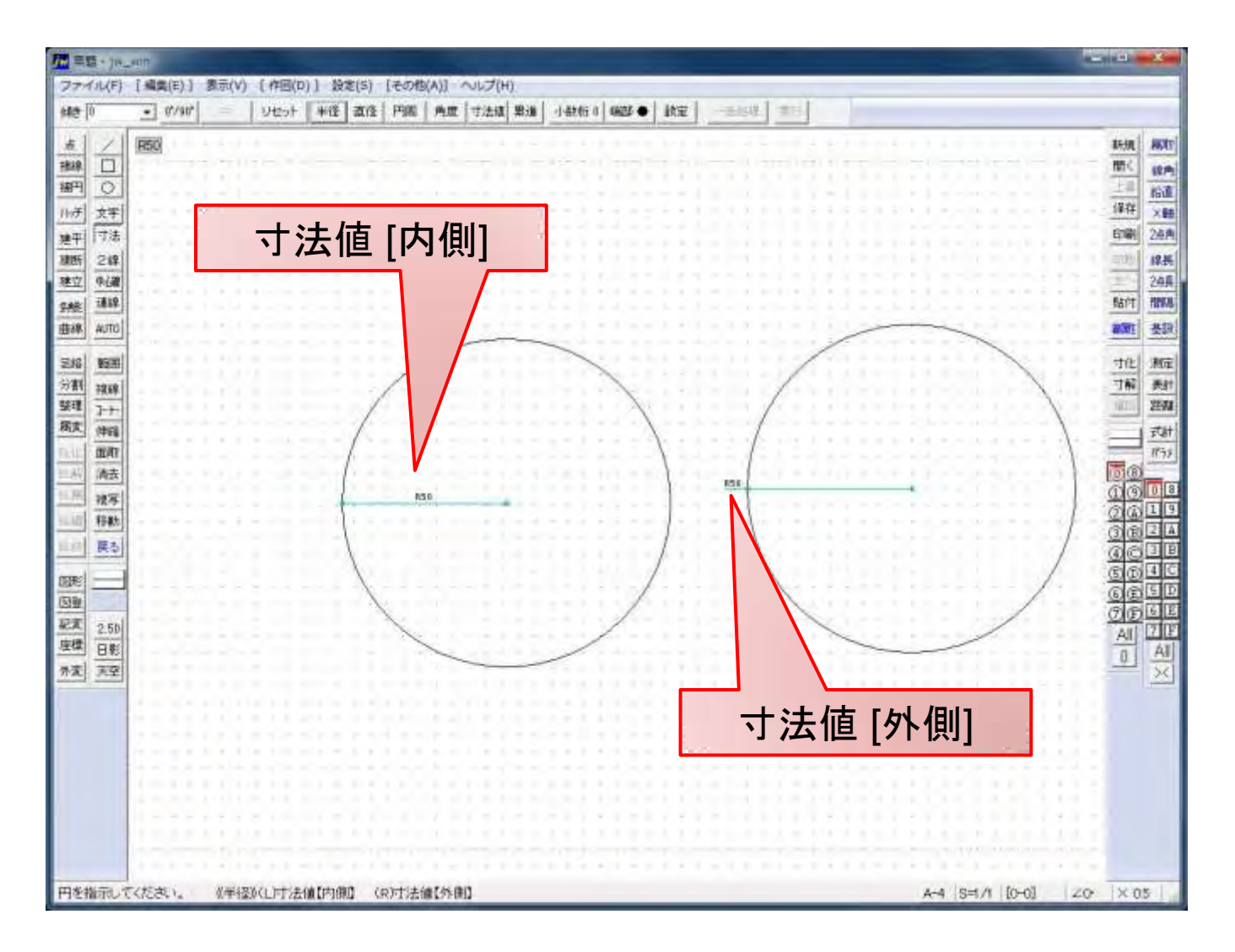

#### 寸法:直径 内側、外側

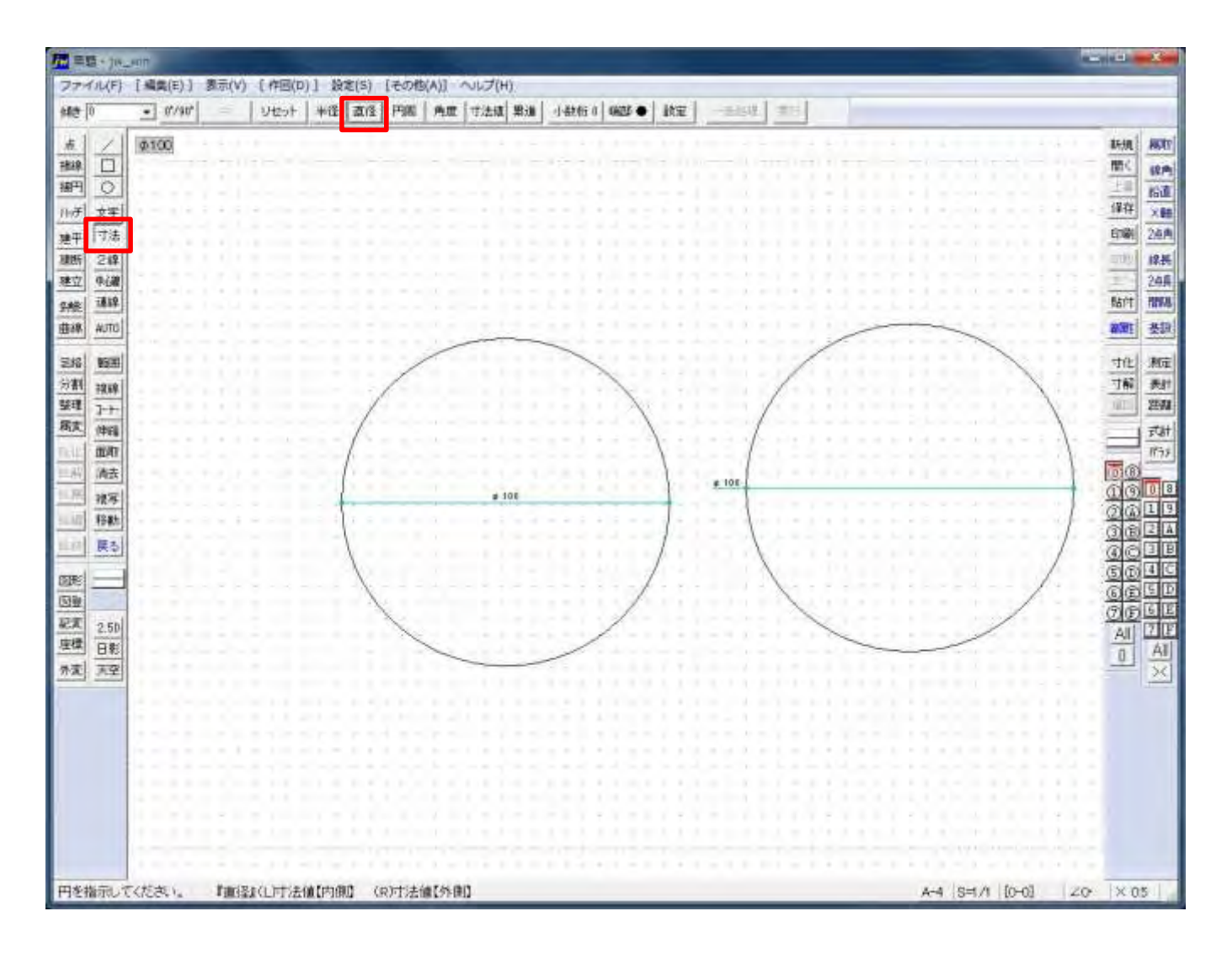

#### 寸法:円周(1)

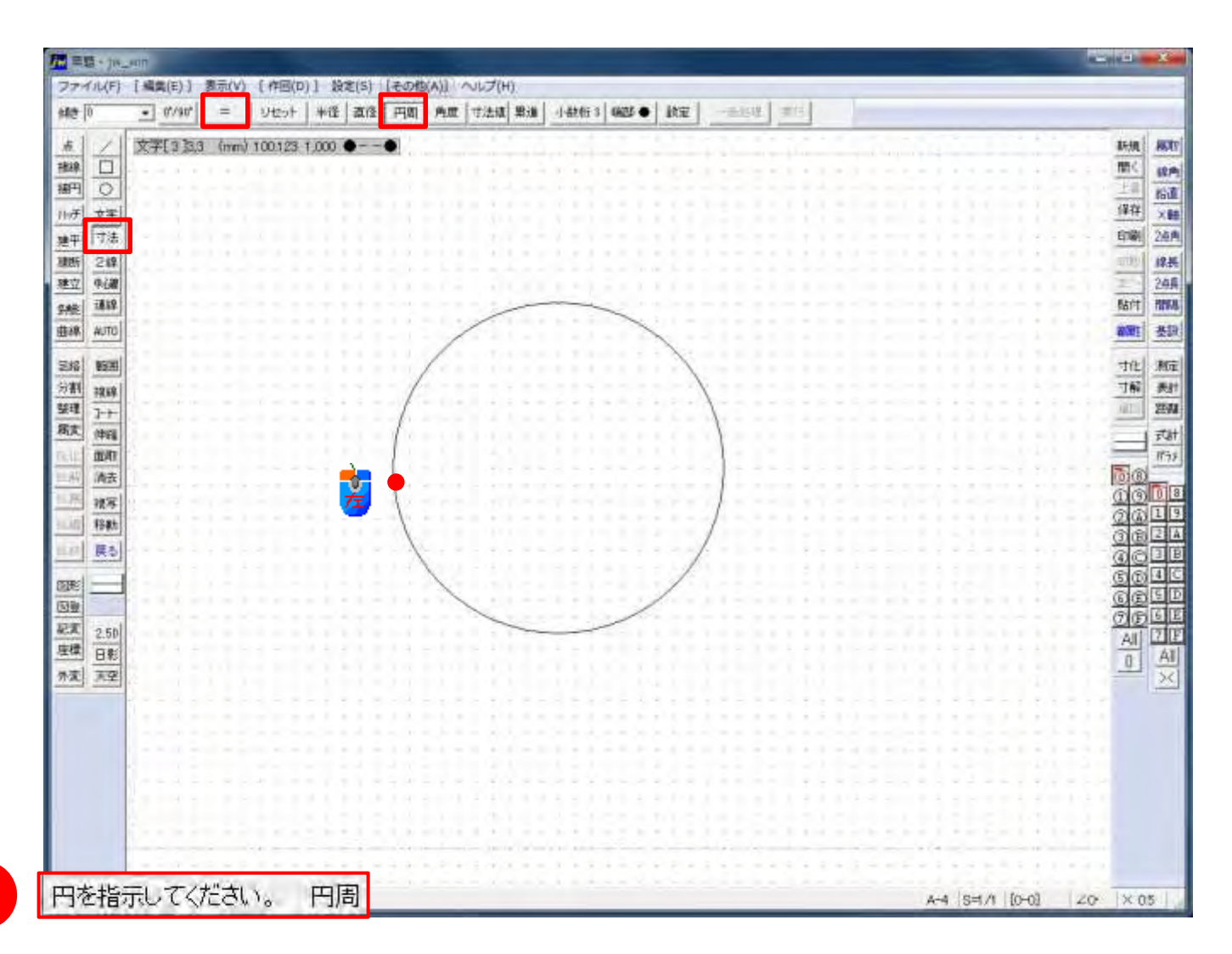

#### 寸法:円周(2)

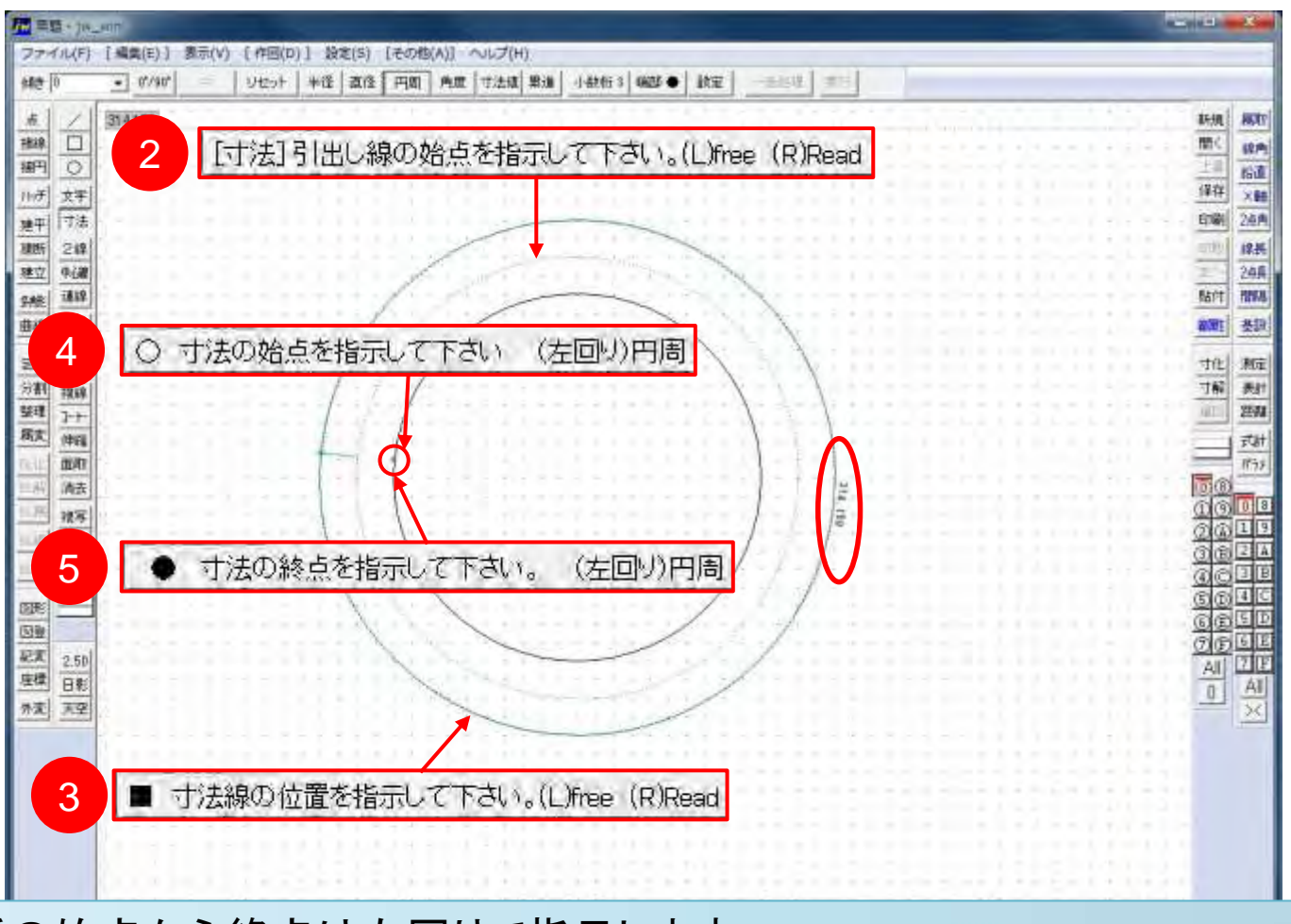

円、円弧の始点から終点は左回りで指示します。

#### 寸法::円弧

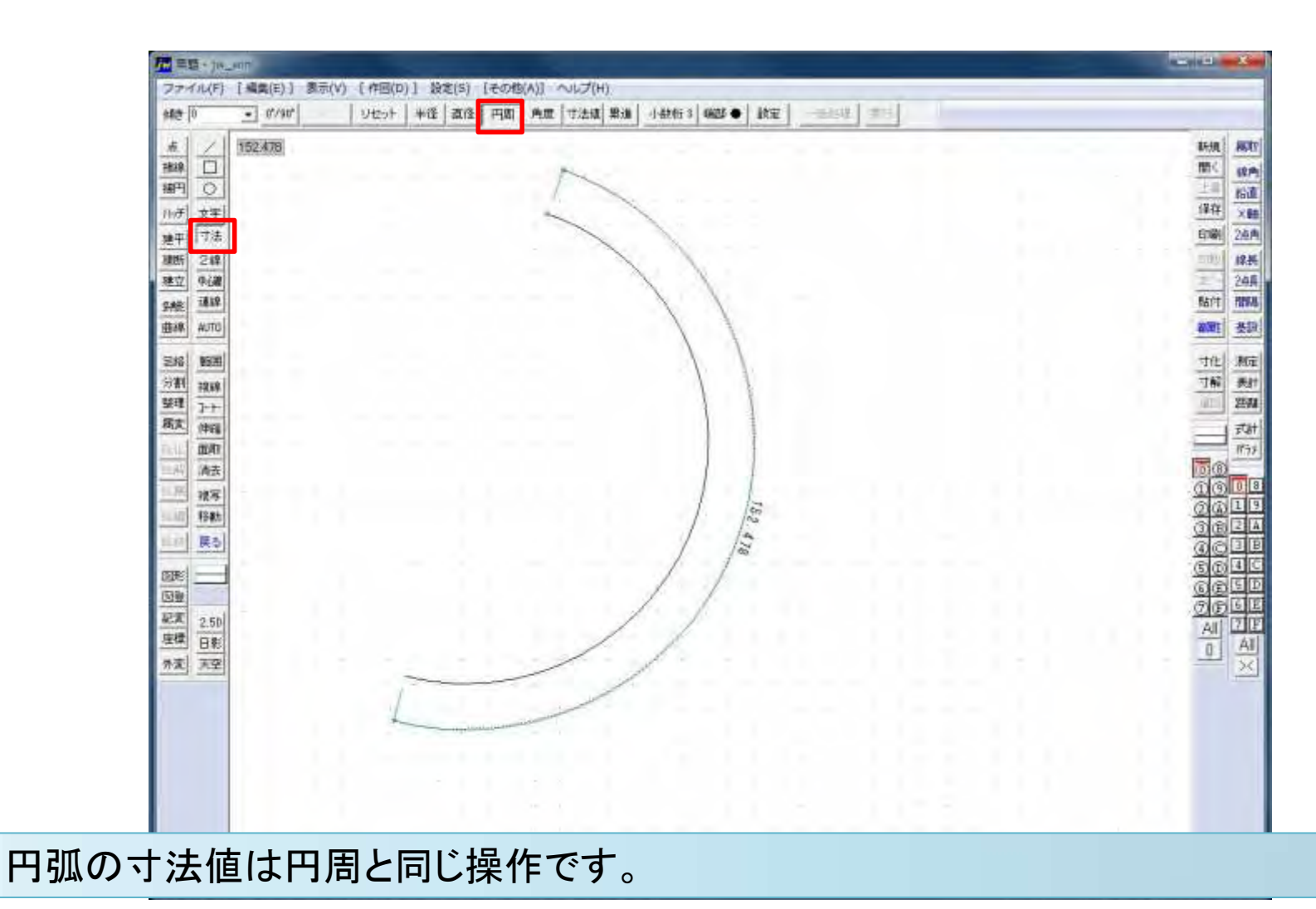

#### 寸法:角度(1)

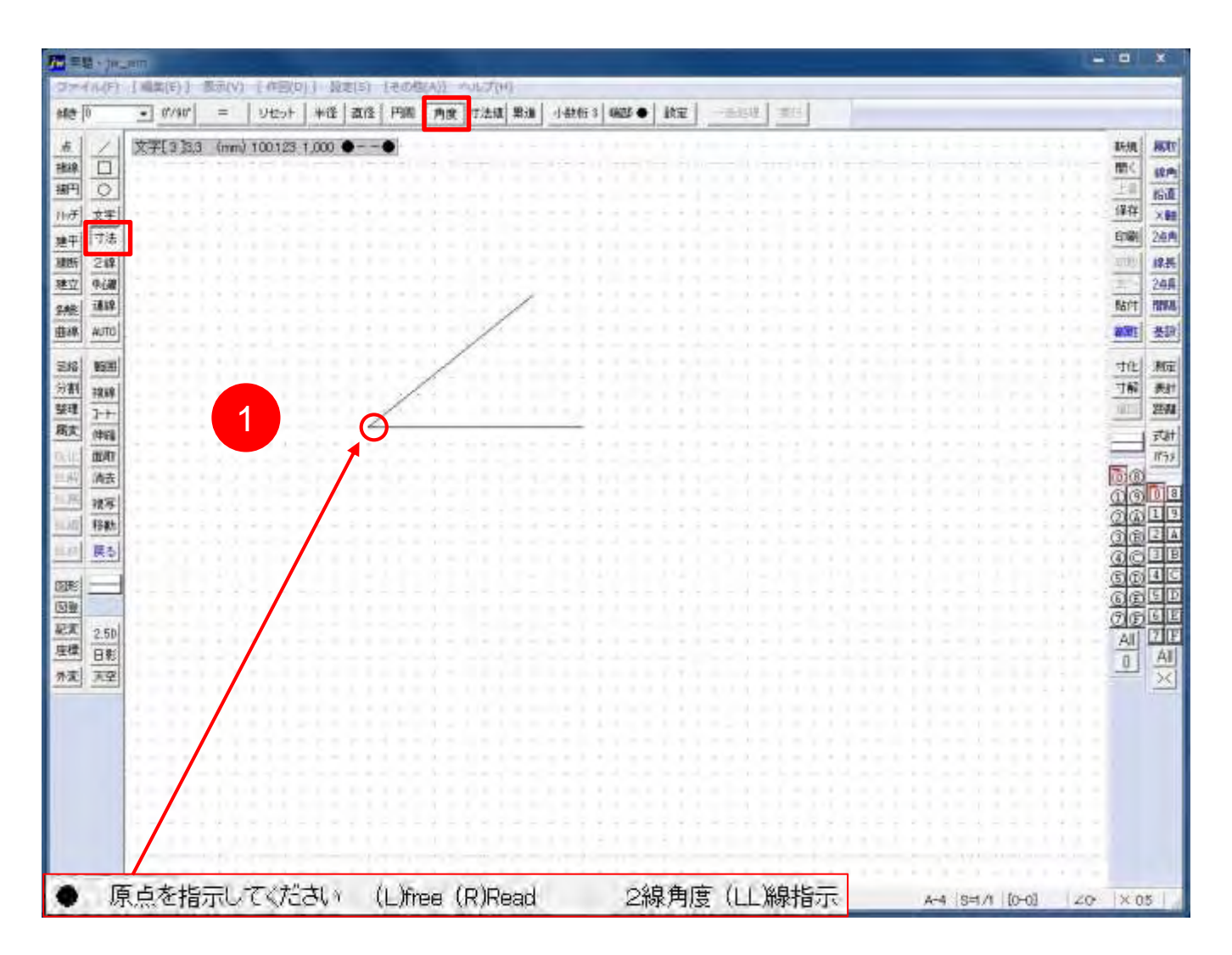

#### 寸法:角度(2)

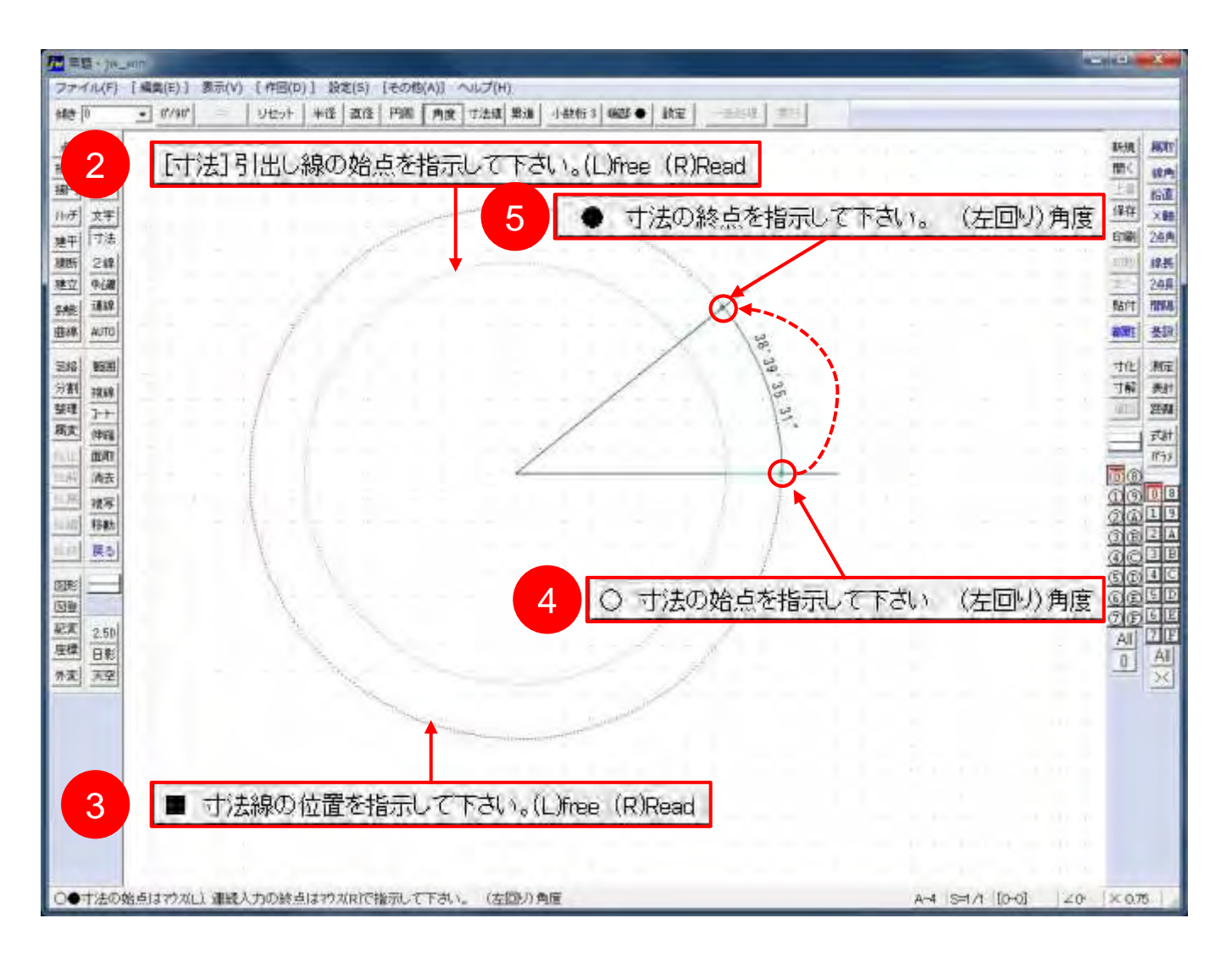

#### 寸法:角度-2線指定

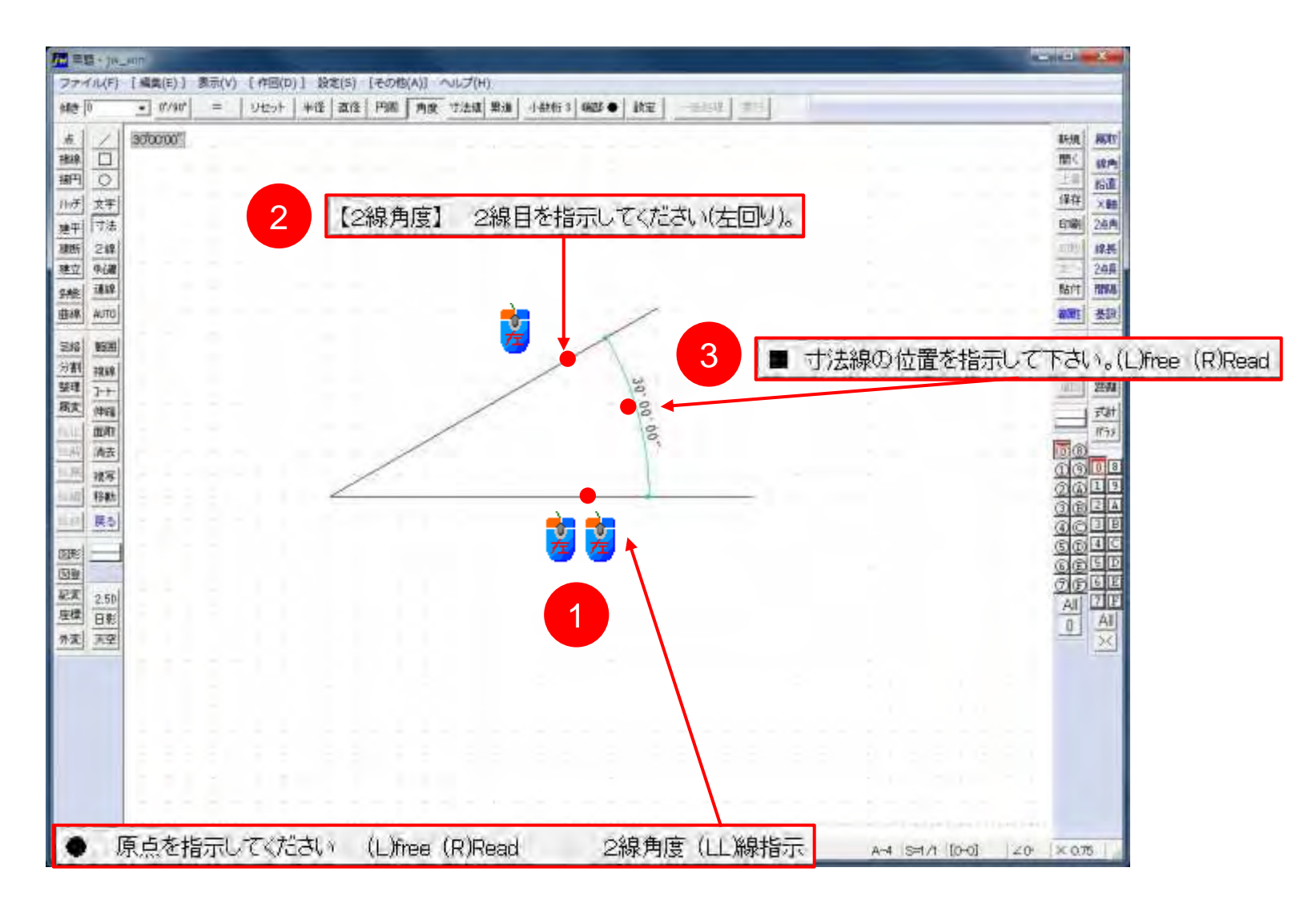

# 寸法:寸法値-寸法値のみ記入

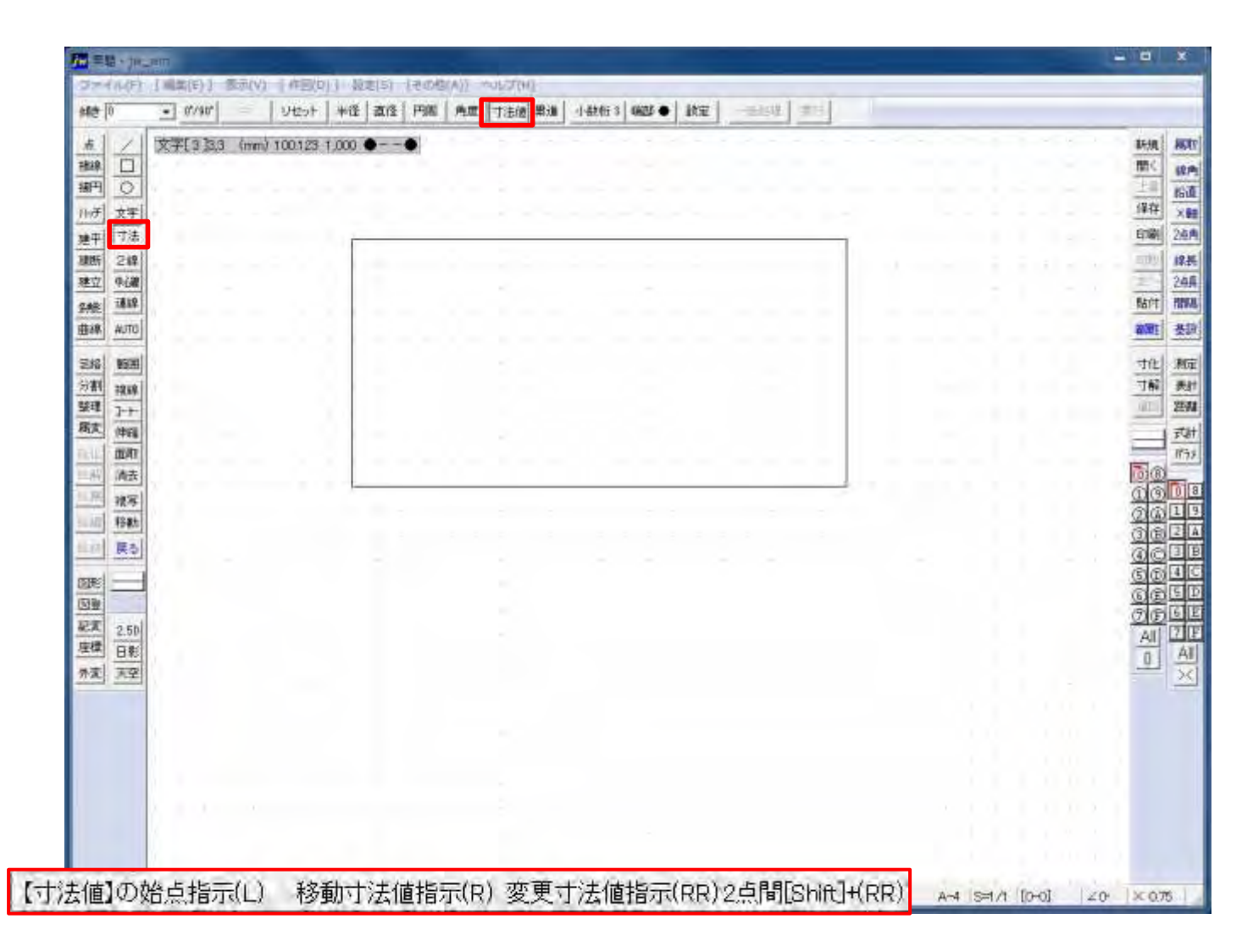

# 寸法:寸法值-操作方法

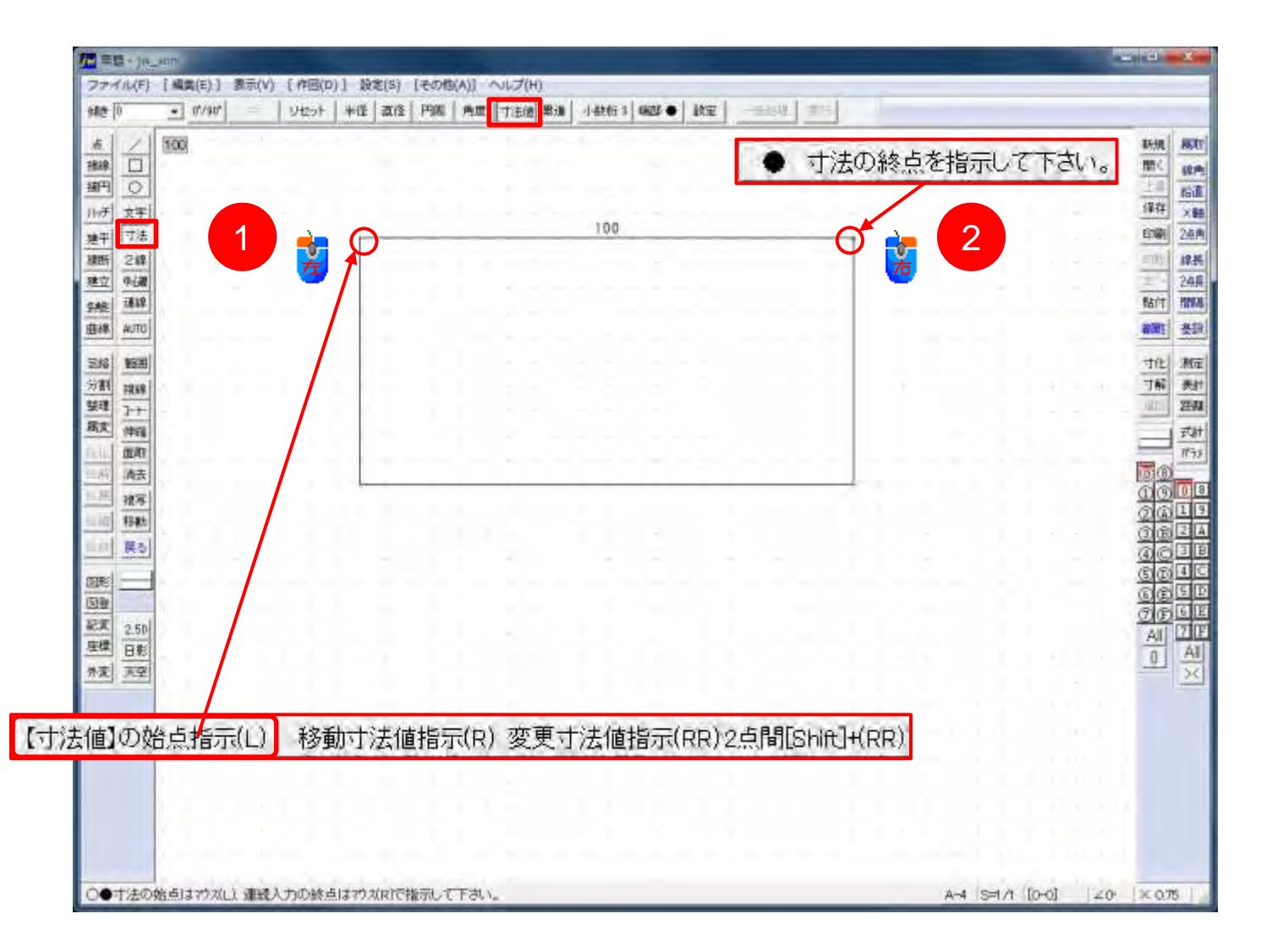

# 寸法:寸法值-連続入力

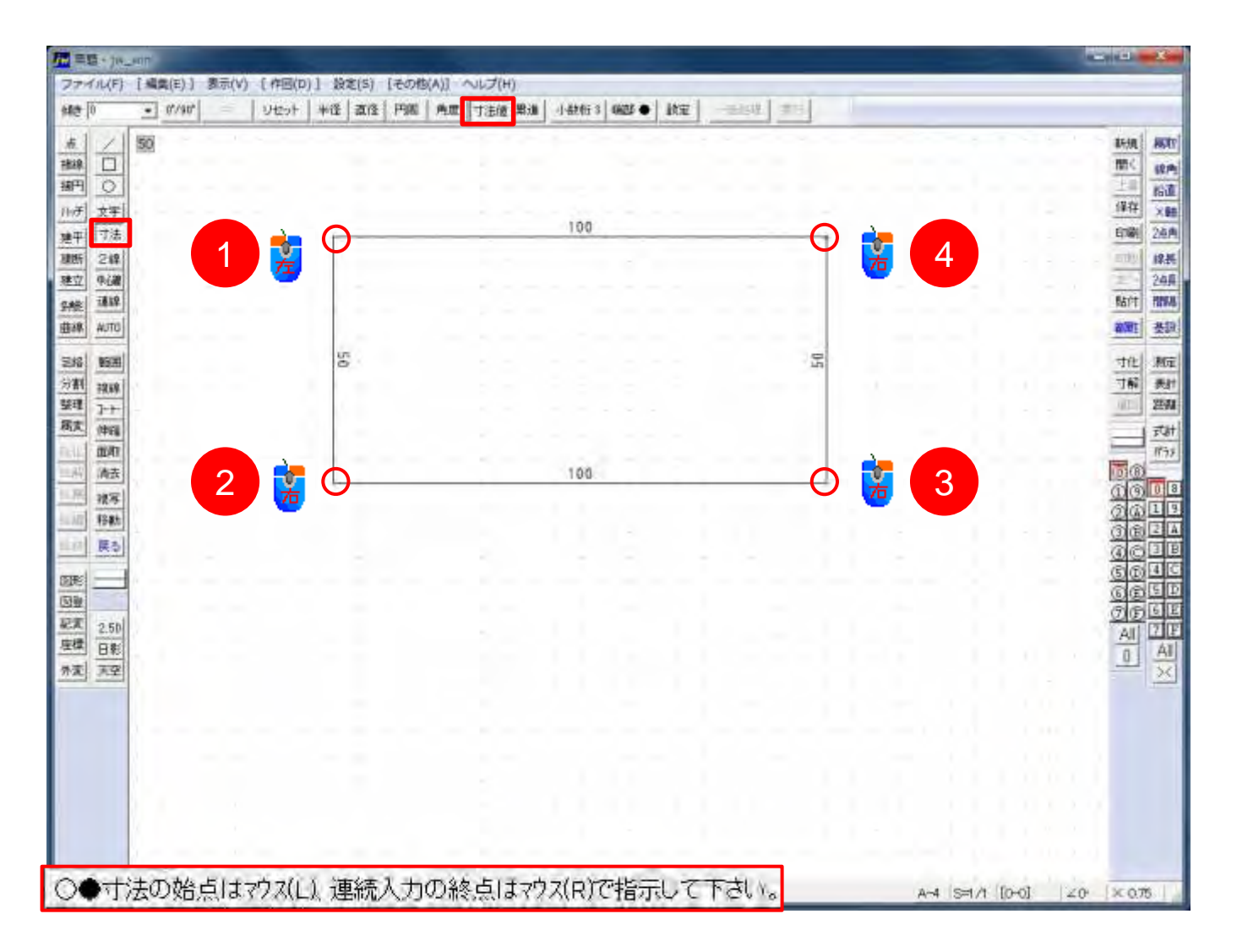

# 寸法:寸法値-寸法値の修正(1)

| (統) · (1/40) · (1/40) · (1/4   | 988 角度 丁法德 祭道   小社村 3 (4825 ●   基点                                                                              |                       |
|----------------------------------------------------------------------------------------------------|----------------------------------------------------------------------------------------------------|-----------------------|
|                                                                                                    |                                                                                                    | 新規 部<br>開く 第<br>上目 約5 |
| n () 文字                                                                                                    | 17.0                                                                                                    | (译存 <del>1</del> 4)   |
| 建中<br>  寸法。<br>  1985   1949                                                                                                    | (100)                                                                                                    | ET84 24               |
| 2011 2011<br>地立 中(編                                                                                                    |                                                                                                    | 24                    |
| 548 III                                                                                                    |                                                                                                    | BATT HT               |
| Base Auto                                                                                                    | the second second second second second second second second second second second second second second second se | ami A                 |
| 2/2 昭田                                                                                                    |                                                                                                    | す化和                   |
| ·····································                                                                                                    |                                                                                                    |                       |
| 2                                                                                                    | 寸法値を変更してください 🔍 🔍                                                                                                |                       |
| 高去                                                                                                    |                                                                                                    | 00                    |
| 液写                                                                                                    | 100                                                                                                    | 000                   |
| Here and the second second sec | OK                                                                                                    | 000                   |
|                                                                                                    | 「 寸法設定内容に変更 のより **** 」 たいより                                                                                     | 000                   |
|                                                                                                    | 「寸法図形を解除する」2点間」数表 14/12/4                                                                                       | <u>C</u> <u>C</u>     |
| £ 3 2.50                                                                                                    |                                                                                                    |                       |
| 産業 日彩                                                                                                    |                                                                                                    | DA                    |
| <u> </u>                                                                                                    |                                                                                                    |                       |
|                                                                                                    |                                                                                                    |                       |
|                                                                                                    |                                                                                                    |                       |
|                                                                                                    |                                                                                                    |                       |
|                                                                                                    |                                                                                                    |                       |

「寸法値設定内容に変更」に図を入れなくとも寸法値を変更し[OK]をクリックすれば変更されるようです。

# 寸法:寸法値-寸法値の修正(2)

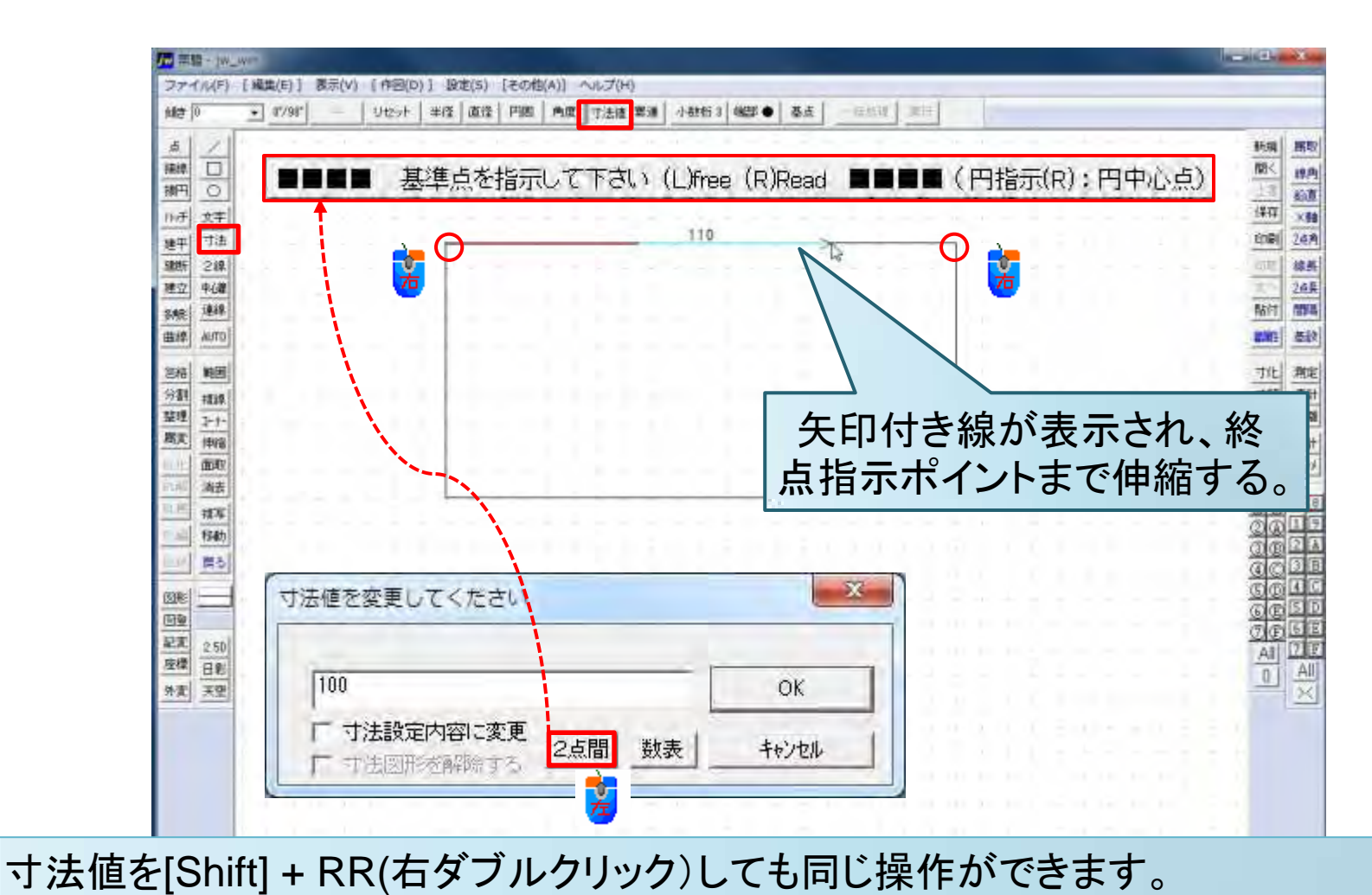

2点間長さ ▲終点指示▼ (L)free (R)Read

# 寸法:寸法値の数値入力

|        |       | Ök  |     |     | F   | n單位7     | Ų.   |
|--------|-------|-----|-----|-----|-----|----------|------|
| 数値 ±   | 100   |     |     |     |     |          |      |
| 00,000 | 0,000 | 000 | 00  | 0   | 0.0 | 1 1      | 0.01 |
| 10,000 | 1,000 | 100 | 10  | 1   | 0.1 |          | 0.0  |
| 20,000 | 2,000 | 200 | 20  | 2   | 0.2 |          | 0.02 |
| 30,000 | 3,000 | 300 | 30  | 3   | 0.3 |          | 0.03 |
| 40,000 | 4,000 | 400 | 40  | 4   | 0.4 |          | 0.04 |
| 50,000 | 5,000 | 500 | 50  | 5   | 0.5 |          | 0.05 |
| 60,000 | 6,000 | 600 | 60  | 6   | 0.6 |          | 0.06 |
| 70,000 | 7,000 | 700 | .70 | 7   | 0.7 |          | 0.07 |
| 80,000 | 8,000 | 800 | 80  | 8   | 0.8 | 3        | 0.08 |
| 90,000 | 9,000 | 900 | 90  | 9   | 0.9 |          | 0.09 |
| 0      | +     | 0   | *   | 0   |     | ± 180    | 0* ( |
|        | Ok    | 1   |     |     | Ok  |          |      |
| 電卓     |       |     | 1 1 |     |     | ~ 1      |      |
|        | 100   | 7   | 8   | 9   | +   | <u> </u> | A    |
|        | 100   | - 4 | 2   | - 3 | -   | atan     |      |
|        | ů.    | - 0 |     |     | +   | COS      | s    |

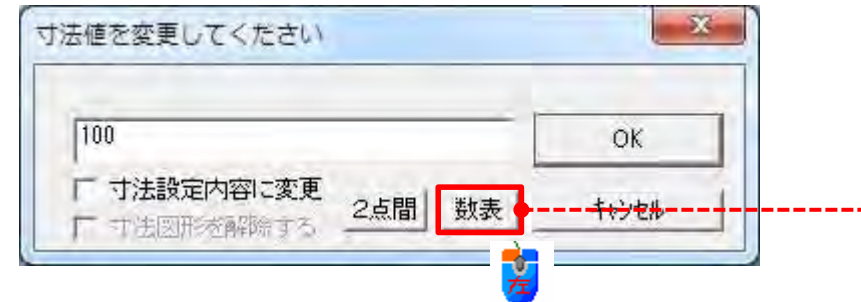

#### 寸法:寸法値の移動

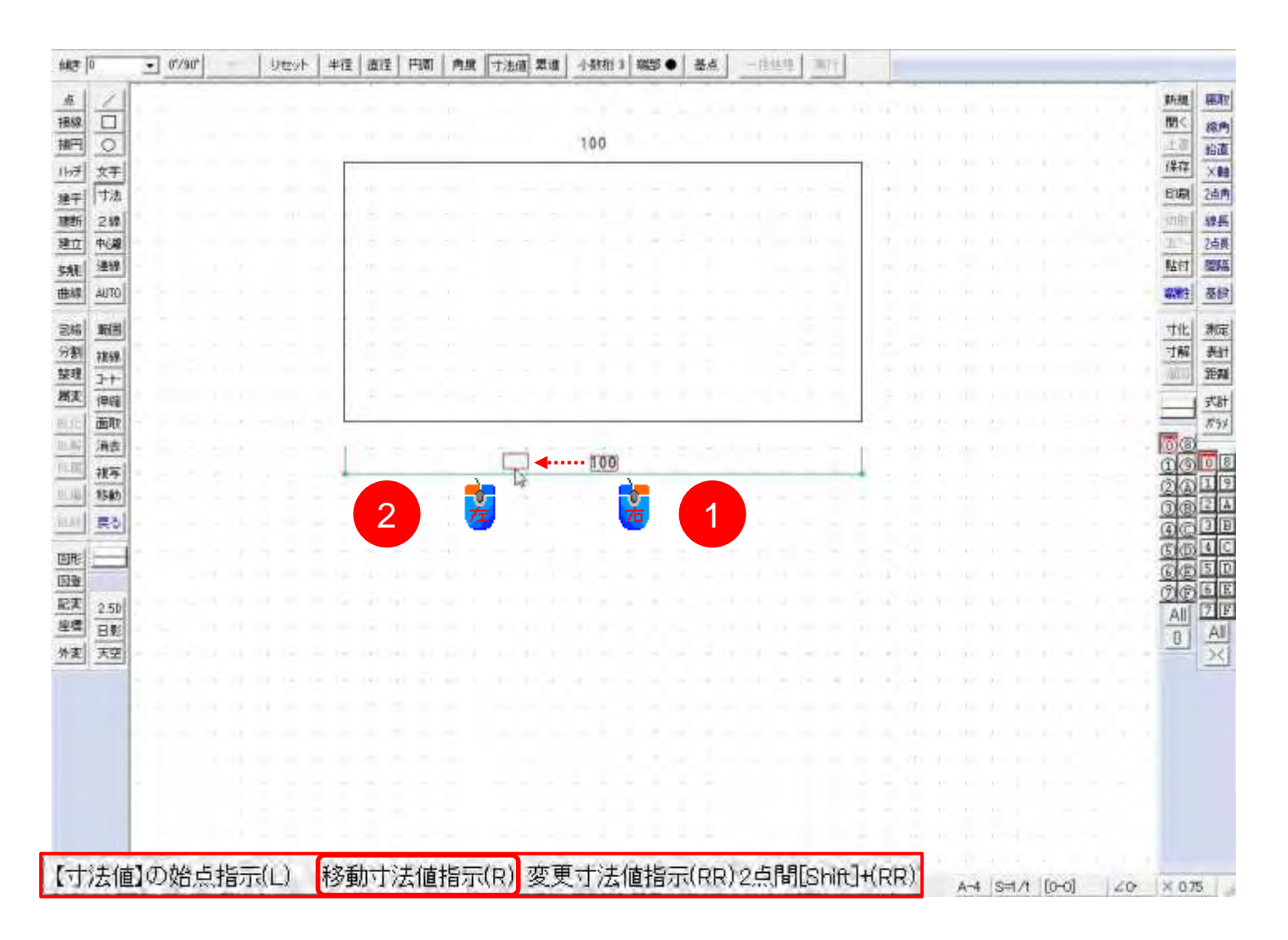

#### 寸法:累進-累進寸法を記入

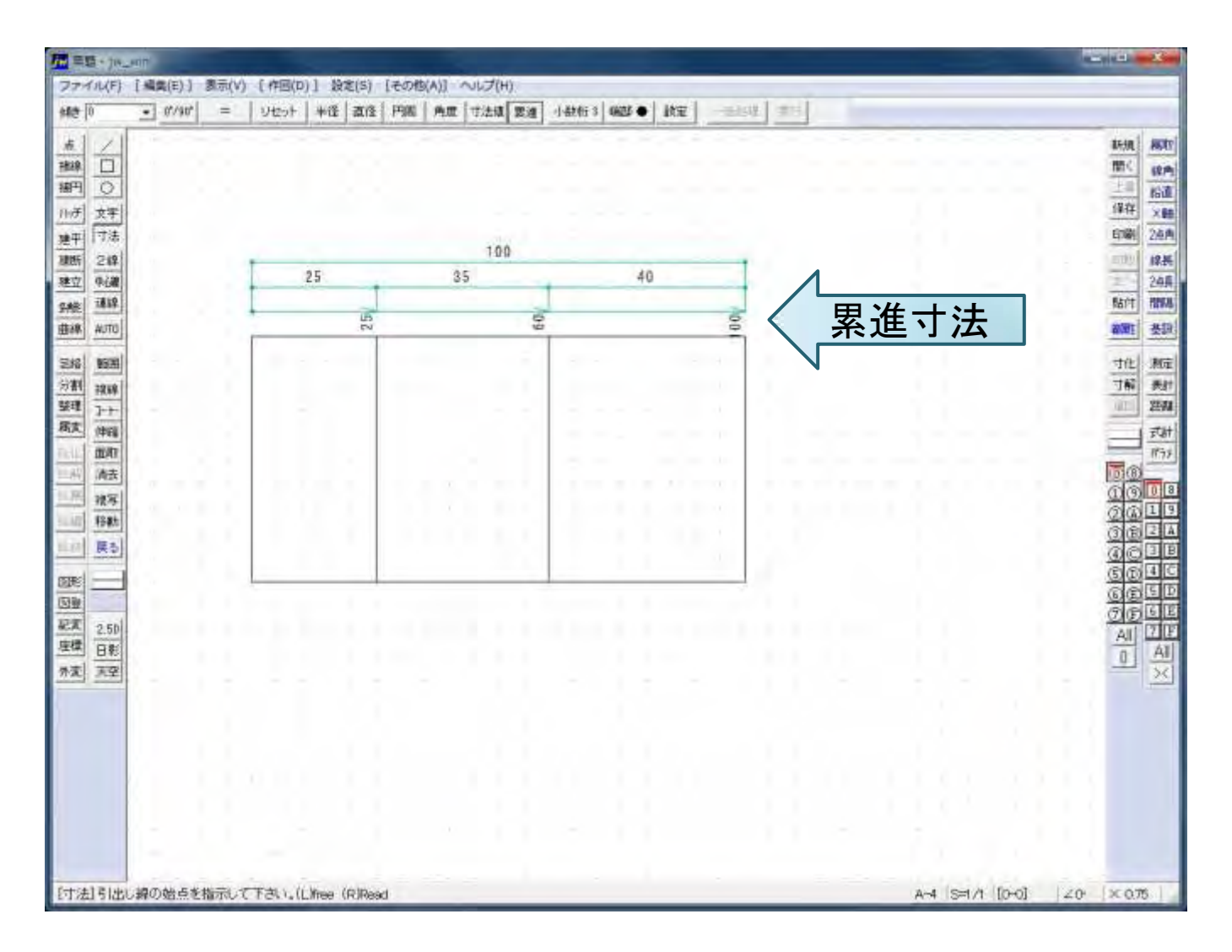

# 寸法:累進-累進寸法を記入方法

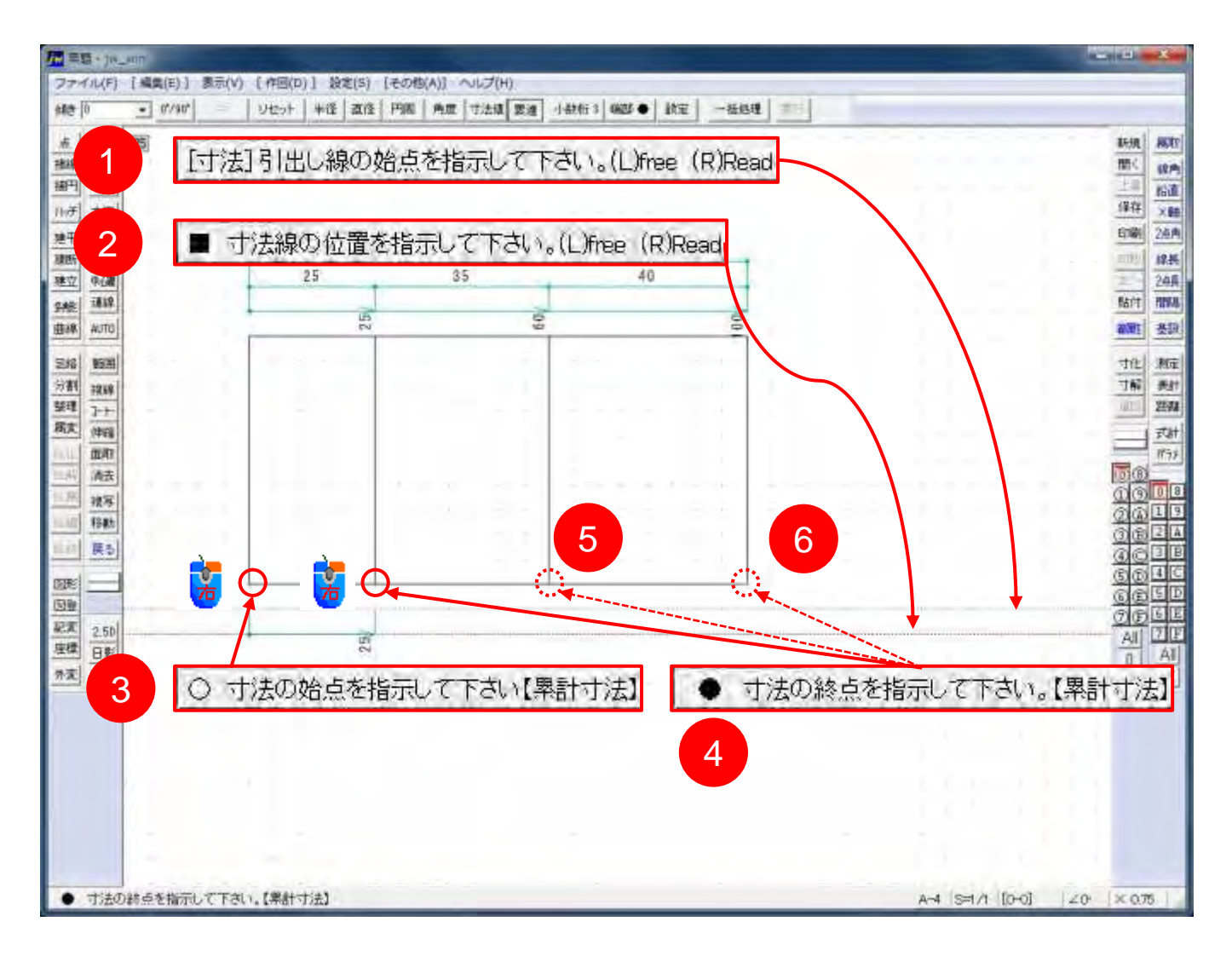

#### 寸法:端部-寸法線の端部記号を指定する

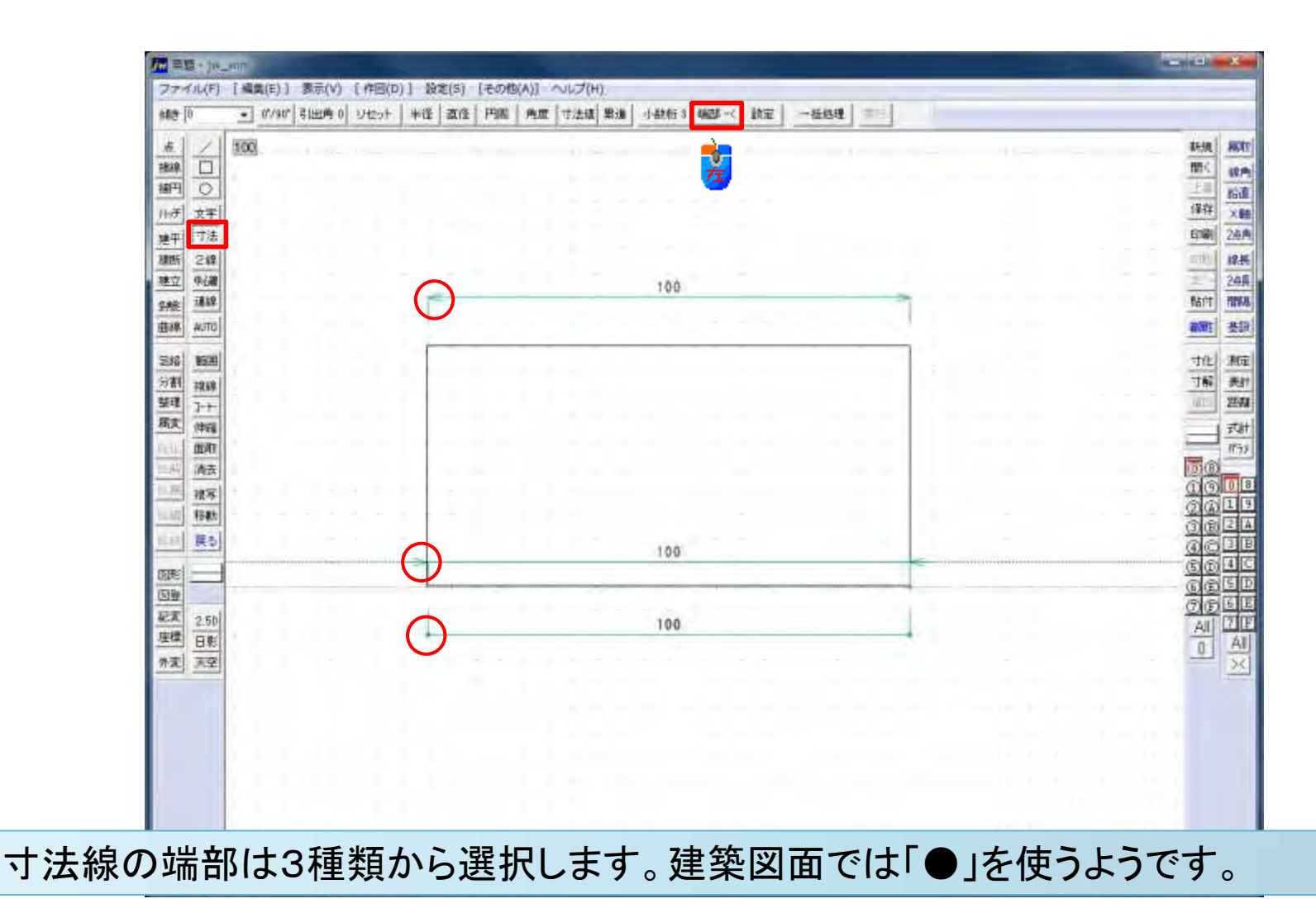

#### 寸法:小数桁を0から3で指定

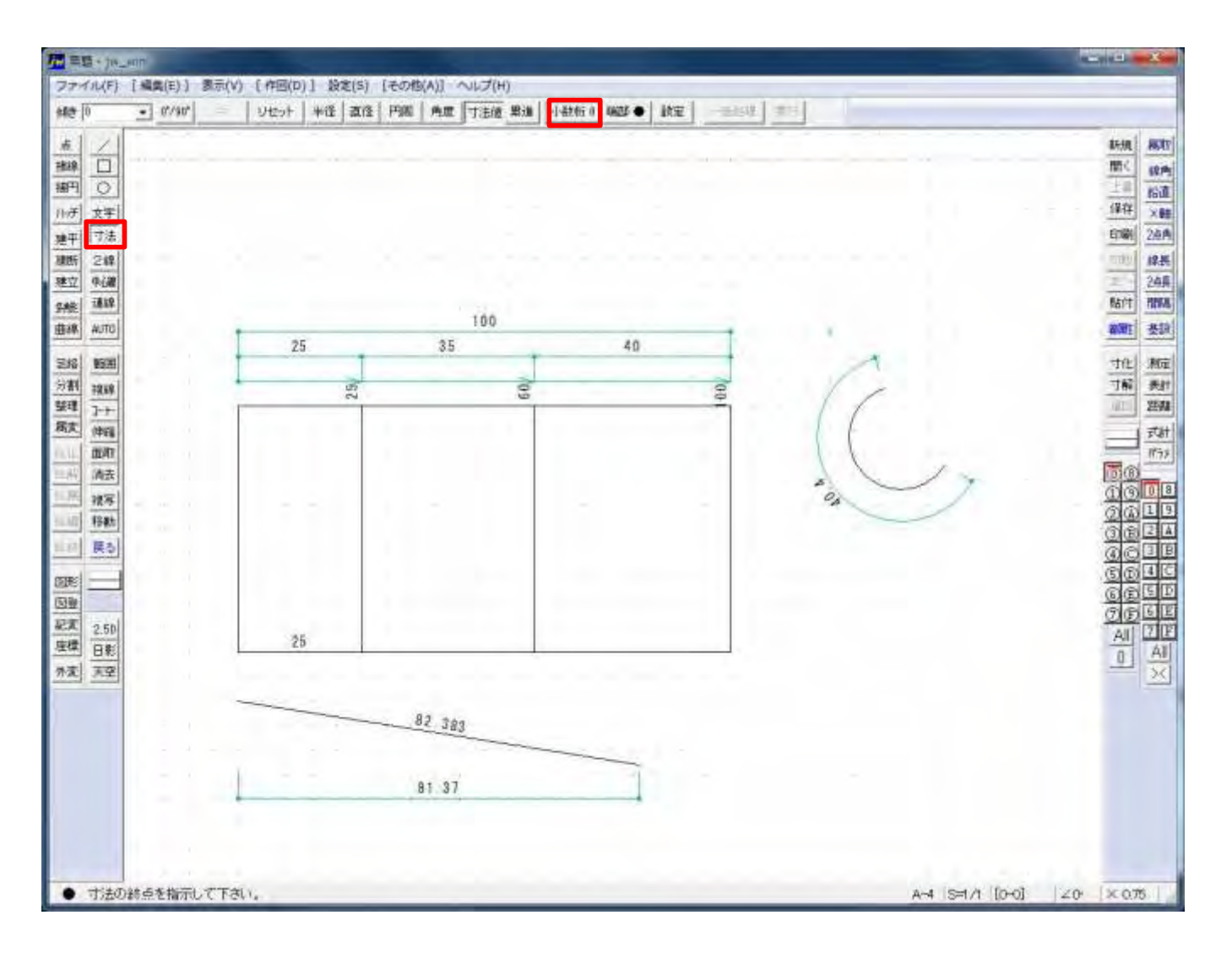

# 寸法:一括処理-直線状の寸法値

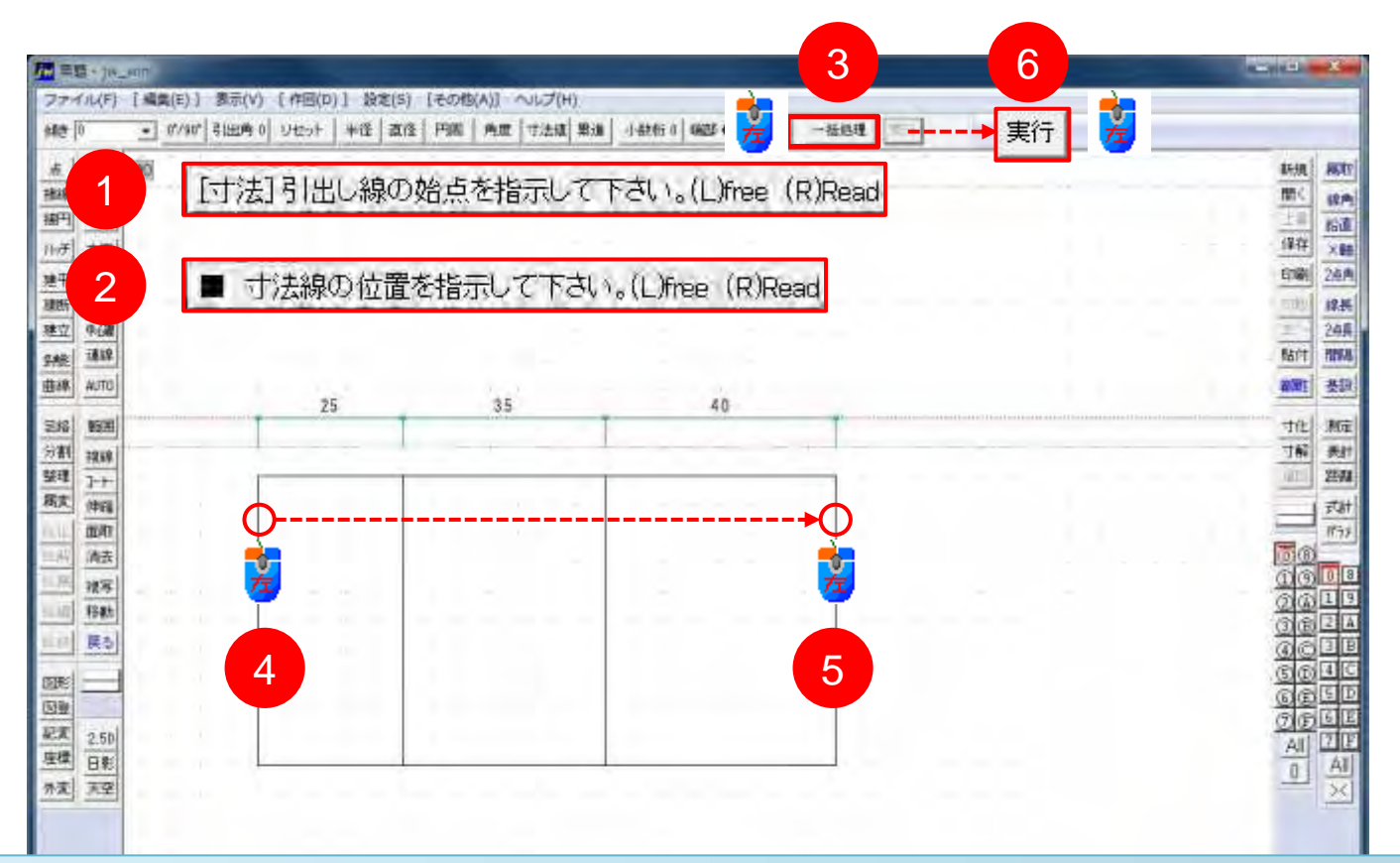

④で線を選択すると線色が変わります。また、⑤で線を選択すると④から⑤の間の縦 線色が変わります。[一括処理]が非表示になり、[実行]が表示されます。

[一括処理する始線を指示してください(L)] (R)同一線種選択

# 寸法:一括処理-直線状の累進値

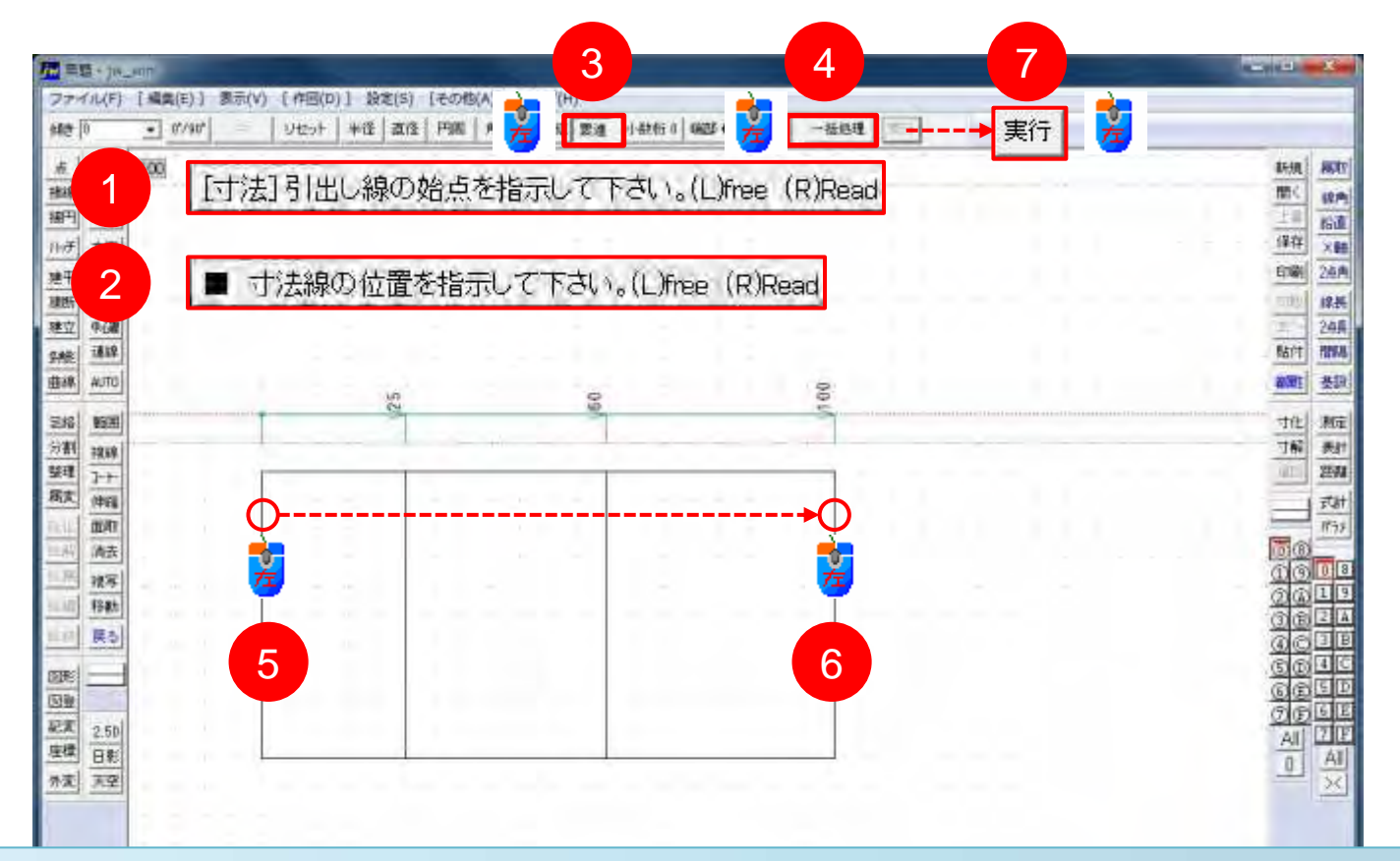

④で線を選択すると線色が変わります。また、⑤で線を選択すると④から⑤の間の縦 線色が変わります。[一括処理]が非表示になり、[実行]が表示されます。

[一括処理する始線を指示してください(L)] (R)同一線種選択

# 寸法:一括処理-直線状の累進値

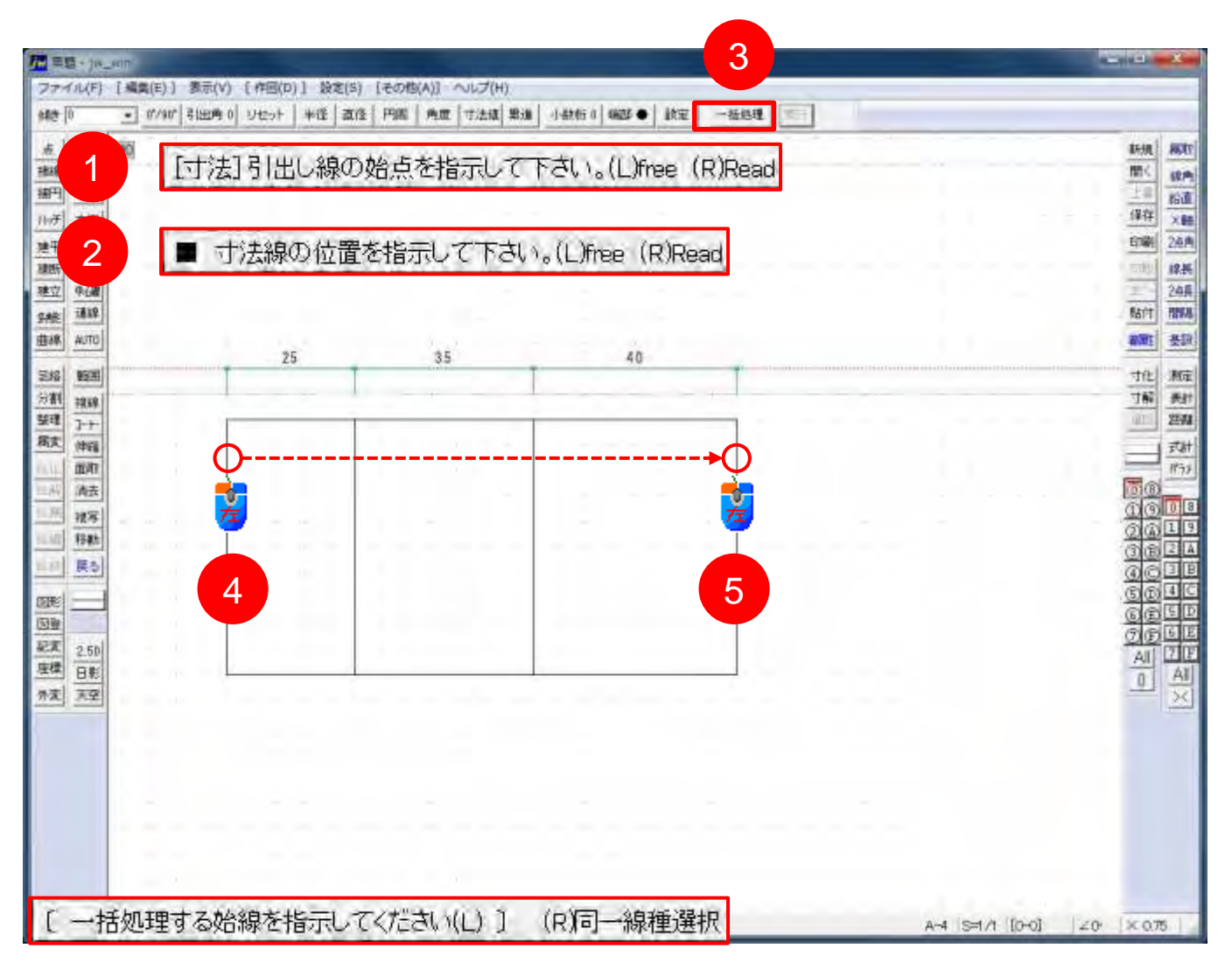

#### 寸法記入の原則

- ・寸法線は等間隔に引く
- 図形の近くに小さい寸法、順次外側に大きい寸法を記入する
- 寸法線を交差しないようにする
- ・ 図面を見る作業者に、 寸法値を計算させないように記入する

#### 寸法補助記号の種類と意味

| 記号 | 意味      | 呼び方        | 備考・入力コード              | 表記例        |
|----|---------|------------|-----------------------|------------|
| Ø  | 直径      | まる、ふぁい     | U+2205                | Ø100       |
| R  | 半径      | あーる        |                       | R30        |
|    | 正方形     | かく         | しかく                   | □100       |
| Sø | 球の直径    | えすまる、えすふぁい |                       | SØ60       |
| SR | 球の半径    | えすあーる      |                       | SR30       |
|    | 円弧の長さ   | えんこ        | U+2312                | <u>100</u> |
| t  | 板の厚さ    | ていー        |                       | t10        |
| С  | 45°の面取り | L—         | ISO-129-1は規定し<br>ていない | C1.5       |

#### JIS Z 8317-1:2008

「Ø」はdiameter signと呼ばれる直径の記号です。Φ(「ファイ」ギリシャ語)とは別物で す。文字の形状が似ていることと、「Ø」が環境依存文字ため表示ができないことから7 「Φ(ふぁい)」を使用する例が多いようです。なお、「π(ぱい)」は円周率のことです。

# Jw\_cadで「Ø」が入力できない

| 2                   | IME/Cor++X4-1                                 |                  |          |   |   |   |     | _  |        |        |      | _      | -    | Car     |        |        | -        | _     | -   |       |        |
|---------------------|-----------------------------------------------|------------------|----------|---|---|---|-----|----|--------|--------|------|--------|------|---------|--------|--------|----------|-------|-----|-------|--------|
| 1                   | Unicode (基本多言語面) - 数部                         | 的影响              | 1.76     |   |   |   |     | -  |        |        |      |        | M5 U | I Gothi | ¢      |        | -) 2     | 4+    | 퐈.  | BS    | Dol    |
| 8                   | - 76%                                         | (1+2260          | U U      | F | 2 | 3 | 4   | 5  | 6      | 7      | B    | 9      | A    | 8       | C<br>D | D      | E        | F III | -15 | Scace | スネ     |
| 画                   | 1                                             | 11+2210          | -        | 5 | 0 | - | 1   | 1  |        | *      | -    |        | r    | a)      | 4      | ~      |          | 1     | 10  |       | (I)(I) |
| <ul> <li></li></ul> | U-2210                                        | U /              | 4        | - | - | + | "   | 1  | *      |        | -    | *      | 9    | *       | m      | 5      | -        |       |     |       |        |
|                     | ラクメール記号                                       | 0+2220           | 4        | 4 | 9 | 4 | 1   | #  | 11-    | A      | V    | -11    | 0    | 1       | n      | W      | 9        | *     |     |       |        |
|                     | ころりのな記録                                       | 0+2230           | 9        | 2 | 1 | P | ••• | 1  | 1      |        | 1 ÷  | ÷ -4   | M    | ÷       | 7      | \$     | -00      | ų.    |     |       |        |
|                     | 一年リシャ枢係                                       | 0+2240           | <u>ч</u> | * | - | = | +   | *  | ÷      | *      | .=   | *      | Ŧ    | =       |        | *      | 0        | -     |     |       |        |
|                     | <ul> <li>二上付き/下付きの文字</li> <li>通貨記号</li> </ul> | U+2250           | +        | ÷ | = | # | -   | =  | *      | #      | 8    | =      | ÷    | =       | *      | ×      | <u>m</u> | 7     |     |       |        |
|                     | 記号用結合分音記号<br>文字様記号                            | U+2260           | ≠        | Ξ | ŧ | = | 1   | 2  | $\leq$ | $\geq$ | ≨    | 2      | «    | >       | 0      | ×      | ×        | *     | 1   |       |        |
|                     | <ul> <li>数字の形</li> <li>矢印</li> </ul>          | 1J+2270          | *        | * | s | 2 | \$  | \$ | 5      | 3      | 5    | \$     | <    | >       | 1      | $\geq$ | 5        | 2     |     |       |        |
|                     | の他の技術用記号                                      | 0+2260           | ×        | * | C | 5 | đ   | Þ  | ⊆      | 2      | 4    | Ð      | 5    | 2       | 2 8 6  | 6      | νe       | E.    |     |       |        |
|                     | 制御機能用記号<br>つ OCR                              | U+2290           | а        | E | з | п | Ш   |    | 6      | 3      | 2    | 0      |      | 18      | a      | 8      | 洒        | в     | -   |       |        |
| 50 E 2              |                                               | (15/16)<br>??⊽∈~ | 13       |   |   |   | 4   | -  | -      | -      | • 14 | 49 320 | ap   | 41      | 7 JR)  | 小國和    | )        |       |     |       |        |

# 寸法補助記号の使用例

• 寸法補助記号を使用した例

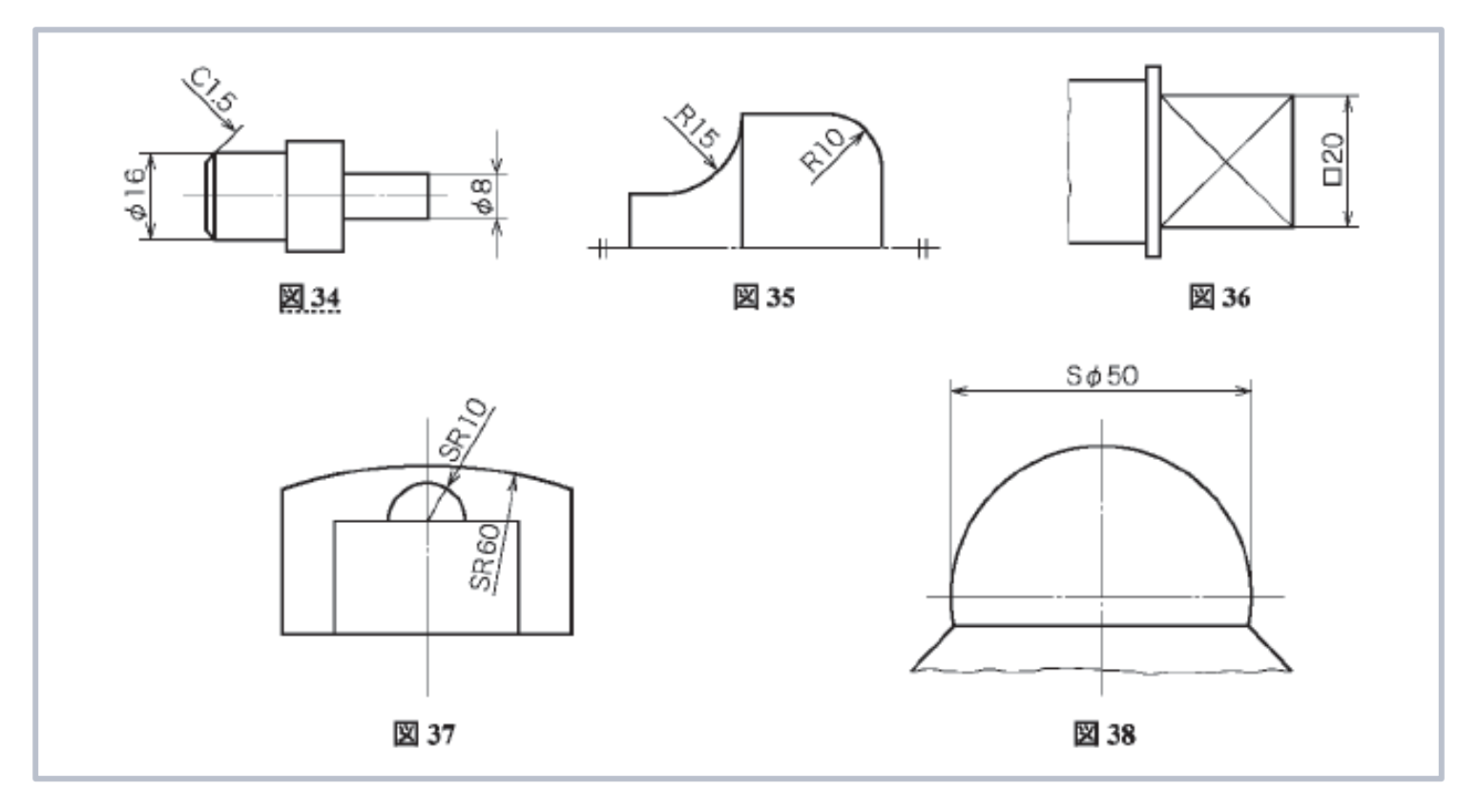

JIS Z 8317-1:2008 より